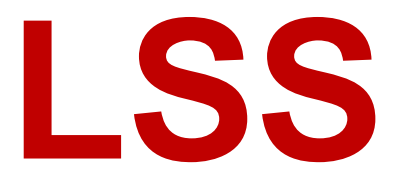

# Handbuch

# MasterPort RM

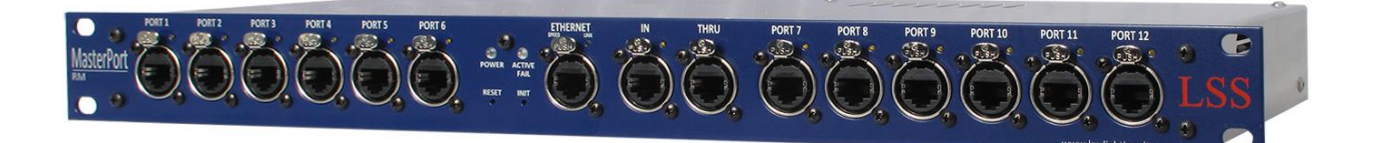

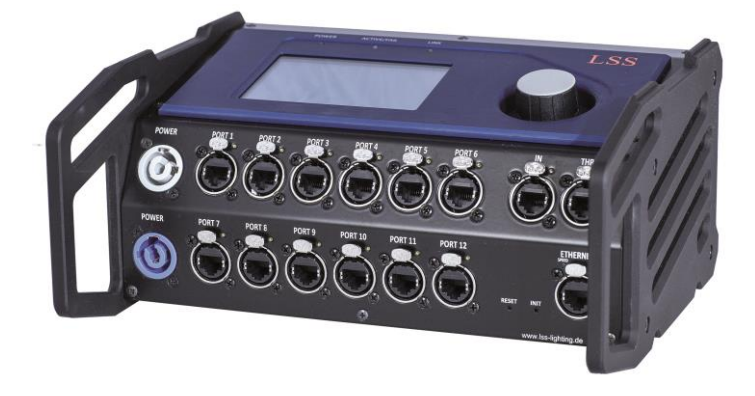

# Multiprotokollfähiger Netzwerkknoten

Datum: 26.11.2013 Softwarestand: 1.04

Alle Rechte vorbehalten. Kein Teil dieses Handbuch darf in irgendeiner Form (Druck, Fotokopie, Mikrofilm oder ein anderes Verfahren) ohne die schriftliche Genehmigung der LSS GmbH reproduziert oder unter Verwendung elektronischer Systeme verarbeitet, vervielfältigt oder verbreitet werden.

Die LSS GmbH haftet nicht für Schäden infolge von Fehlgebrauch sowie Reparaturen und Abänderungen, die von dritter, nicht autorisierter Seite vorgenommen wurden. Dieses Handbuch wurde mit großer Sorgfalt erstellt. Eine Haftung für leicht fahrlässige Fehler, z.B. Druckfehler, ist jedoch ausgeschlossen.

Alle in diesem Handbuch genannten Bezeichnugen von Erzeugnissen sind Marken der jeweiligen Firmen. Aus dem Fehlen der Markenzeichen ©, <sup>®</sup> bzw. <sup>™</sup> kann nicht geschlossen werden, dass die Bezeichnung ein freier Markenname ist.

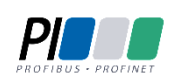

Die Licht-, Steuer- und Schaltanlagenbau GmbH ist zertifiziertes Mitglied der Profibus-Nutzerorganisation PNO.

Technical Standards Program

Die ESTA-Manufacturer-ID der Licht-, Steuer- und Schaltanlagenbau GmbH ist "LS" (76,83 / 4Ch,53h).

#### © 2013 LSS GmbH

# Inhalt

| EINLEITUNG                                                                                                    | 6                                                          |
|----------------------------------------------------------------------------------------------------|------------------------------------------------------------|
| HINWEISE ZU DIESEM HANDBUCH                                                                                                    | 7                                                          |
| Sicherheitshinweise                                                                                                    | 7                                                          |
| Hinweise zur Handhabung                                                                                                    | 8                                                          |
| DER MASTERPORT RM                                                                                                    | 9                                                          |
| ÜBERBLICK                                                                                                    |                                                            |
| Ein Gerät – zwei Bauformen                                                                                                    |                                                            |
| FUNKTIONSÜBERSICHT                                                                                                    |                                                            |
| DMX                                                                                                    |                                                            |
| Anschlüsse                                                                                                    |                                                            |
| DMX-Ausgänge                                                                                                    |                                                            |
| DMX-Eingang                                                                                                    | 11                                                         |
| Ethernet                                                                                                    |                                                            |
| Datentransferrate                                                                                                    |                                                            |
| Auswahl des Ethernet-Switches                                                                                                    |                                                            |
| Licht-Netzwerkprotokolle                                                                                                    |                                                            |
| Netzwerkeinstellungen                                                                                                    | 12                                                         |
| Merge-Verhalten                                                                                                    | 13                                                         |
| Remotekonfiguration                                                                                                    | 13                                                         |
| 5                                                                                                    |                                                            |
| ANZEIGE-, ANSCHLUSS- UND BEDIENELEMENTE                                                                                                    | 14                                                         |
| ANZEIGE-, ANSCHLUSS- UND BEDIENELEMENTE                                                                                                    | 14                                                         |
| ANZEIGE-, ANSCHLUSS- UND BEDIENELEMENTE<br>MASTERPORT RM 19 ZOLL                                                                                                    | 14<br>                                                     |
| ANZEIGE-, ANSCHLUSS- UND BEDIENELEMENTE<br>MASTERPORT RM 19 ZOLL<br>Überblick Frontseite<br>DMX-Anschlüsse                                                                                                    | 14<br>15<br>                                               |
| ANZEIGE-, ANSCHLUSS- UND BEDIENELEMENTE<br>MASTERPORT RM 19 ZOLL<br>Überblick Frontseite<br>DMX-Anschlüsse<br>Ethernet Anschluss                                                                                                    | 14<br>                                                     |
| ANZEIGE-, ANSCHLUSS- UND BEDIENELEMENTE<br>MASTERPORT RM 19 ZOLL<br>Überblick Frontseite<br>DMX-Anschlüsse<br>Ethernet Anschluss<br>Betriebsanzeigen                                                                                                    | <b>14</b><br><b>15</b><br>15<br>16<br>                     |
| ANZEIGE-, ANSCHLUSS- UND BEDIENELEMENTE<br>MASTERPORT RM 19 ZOLL<br>Überblick Frontseite<br>DMX-Anschlüsse<br>Ethernet Anschluss<br>Betriebsanzeigen<br>Taster                                                                                                    | <b>14</b><br><b>15</b><br>15<br>16<br>16<br>17             |
| ANZEIGE-, ANSCHLUSS- UND BEDIENELEMENTE<br>MASTERPORT RM 19 ZOLL<br>Überblick Frontseite<br>DMX-Anschlüsse<br>Ethernet Anschluss<br>Betriebsanzeigen<br>Taster<br>Rückseite                                                                                                    | <b>14</b><br><b>15</b><br>15<br>16<br>16<br>17<br>17<br>17 |
| ANZEIGE-, ANSCHLUSS- UND BEDIENELEMENTE<br>MASTERPORT RM 19 ZOLL<br>Überblick Frontseite<br>DMX-Anschlüsse<br>Ethernet Anschluss<br>Betriebsanzeigen<br>Taster<br>Rückseite<br>Stromversorgung über PoE und Netzanschluss                                                                                                    | <b>14 15</b> 151616171717                                  |
| ANZEIGE-, ANSCHLUSS- UND BEDIENELEMENTE<br>MASTERPORT RM 19 ZOLL<br>Überblick Frontseite<br>DMX-Anschlüsse<br>Ethernet Anschluss<br>Betriebsanzeigen<br>Taster<br>Rückseite<br>Stromversorgung über PoE und Netzanschluss<br>MASTERPORT RM PORTABLE                                                                                                    | <b>14 15</b> 15161717171717                                |
| ANZEIGE-, ANSCHLUSS- UND BEDIENELEMENTE<br>MASTERPORT RM 19 ZOLL<br>Überblick Frontseite<br>DMX-Anschlüsse<br>Ethernet Anschluss<br>Betriebsanzeigen<br>Taster<br>Rückseite<br>Stromversorgung über PoE und Netzanschluss<br>MASTERPORT RM PORTABLE<br>Überblick                                                                                                    | <b>1415</b> 1516161717171818                               |
| ANZEIGE-, ANSCHLUSS- UND BEDIENELEMENTE<br>MASTERPORT RM 19 ZOLL<br>Überblick Frontseite<br>DMX-Anschlüsse<br>Ethernet Anschluss<br>Betriebsanzeigen<br>Taster<br>Rückseite<br>Stromversorgung über PoE und Netzanschluss<br>MASTERPORT RM PORTABLE<br>Überblick<br>Menü- und Einstellbereich                                                                                                    | <b>14 15</b> 1516161717171717171717181818                  |
| ANZEIGE-, ANSCHLUSS- UND BEDIENELEMENTE<br>MASTERPORT RM 19 ZOLL<br>Überblick Frontseite<br>DMX-Anschlüsse<br>Ethernet Anschluss<br>Betriebsanzeigen<br>Taster<br>Rückseite<br>Stromversorgung über PoE und Netzanschluss<br>MASTERPORT RM PORTABLE<br>Überblick<br>Menü- und Einstellbereich<br>Betriebsanzeigen                                                                                                    | <b>14 15</b> 1516161717171718181919                        |
| ANZEIGE-, ANSCHLUSS- UND BEDIENELEMENTE<br>MASTERPORT RM 19 ZOLL<br>Überblick Frontseite<br>DMX-Anschlüsse<br>Ethernet Anschluss<br>Betriebsanzeigen<br>Taster<br>Rückseite<br>Stromversorgung über PoE und Netzanschluss<br>MASTERPORT RM PORTABLE<br>Überblick<br>Menü- und Einstellbereich<br>Betriebsanzeigen<br>Ethernet Anschluss                                                                                | 14<br>                                                     |
| ANZEIGE-, ANSCHLUSS- UND BEDIENELEMENTE<br>MASTERPORT RM 19 ZOLL<br>Überblick Frontseite<br>DMX-Anschlüsse<br>Ethernet Anschluss<br>Betriebsanzeigen<br>Taster<br>Rückseite<br>Stromversorgung über PoE und Netzanschluss<br>MASTERPORT RM PORTABLE<br>Überblick<br>Menü- und Einstellbereich<br>Betriebsanzeigen<br>Ethernet Anschluss<br>DMX-Anschlüsse                                                              | 14<br>                                                     |
| ANZEIGE-, ANSCHLUSS- UND BEDIENELEMENTE<br>MASTERPORT RM 19 ZOLL<br>Überblick Frontseite<br>DMX-Anschlüsse<br>Ethernet Anschluss<br>Betriebsanzeigen<br>Taster<br>Rückseite<br>Stromversorgung über PoE und Netzanschluss<br>MASTERPORT RM PORTABLE<br>Überblick<br>Menü- und Einstellbereich<br>Betriebsanzeigen<br>Ethernet Anschluss<br>DMX-Anschlüsse<br>Taster                                                    | 14<br>                                                     |
| ANZEIGE-, ANSCHLUSS- UND BEDIENELEMENTE<br>MASTERPORT RM 19 ZOLL<br>Überblick Frontseite<br>DMX-Anschlüsse<br>Ethernet Anschluss<br>Betriebsanzeigen<br>Taster<br>Rückseite<br>Stromversorgung über PoE und Netzanschluss<br>MASTERPORT RM PORTABLE<br>Überblick<br>Menü- und Einstellbereich<br>Betriebsanzeigen<br>Ethernet Anschluss<br>DMX-Anschlüsse<br>Taster<br>Stromversorgung                                 | 14<br>                                                     |
| ANZEIGE-, ANSCHLUSS- UND BEDIENELEMENTE.<br>MASTERPORT RM 19 ZOLL<br>Überblick Frontseite.<br>DMX-Anschlüsse<br>Ethernet Anschluss<br>Betriebsanzeigen<br>Taster.<br>Rückseite<br>Stromversorgung über PoE und Netzanschluss<br>MASTERPORT RM PORTABLE<br>Überblick.<br>Menü- und Einstellbereich<br>Betriebsanzeigen<br>Ethernet Anschluss<br>DMX-Anschlüsse<br>Taster.<br>Stromversorgung über PoE und Netzanschluss | 14<br>                                                     |

| KONFIGURATION DES MASTERPORT RM                      | 23 |
|------------------------------------------------------|----|
| KONFIGURATION DES MASTERPORT RM MIT CONFIGCORE       | 24 |
| Verbinden des MasterPort RM mit ConfigCore           | 24 |
| ConfigCore Oberfläche                                | 24 |
| Gerätefenster                                        | 25 |
| Einstellungsfenster                                  | 25 |
| Statuspanel                                          | 25 |
| ConfigCore Menüs                                     | 26 |
| Hauptmenü                                            | 26 |
| Erweiterte LSS Device Features                       | 27 |
| Anschlusskonfiguration                               | 31 |
| Definition der DMX-Anschlüsse und Mergen von Daten   | 31 |
| Konfiguration des MasterPort RM portable am Gerät    | 34 |
| Menüstruktur                                         | 34 |
| Aufbau                                               | 34 |
| Menüauswahl                                          | 34 |
| Änderung von Parametern                              | 34 |
| Legende zur Schematische Darstellung des Menüs       | 35 |
| Startbildschirm                                      | 35 |
| Grundzustand                                         | 36 |
| Systeminformation                                    | 36 |
| ,<br>DMX-Monitore                                    | 37 |
| Ethernet-Monitore                                    | 38 |
| Passworteingabe                                      | 39 |
| Aufbau Hauptmenü                                     | 40 |
| View-Menü.                                           | 41 |
| Aufbau View-Menü                                     | 41 |
| View →DMX                                            | 42 |
| View→Ethernet                                        | 44 |
| Config-Menü                                          | 46 |
| Aufbau des Config-Menüs                              | 46 |
| Configuration→PortSetup                              | 47 |
| Configuration→Routing                                | 48 |
| Configuration $\rightarrow$ DMX                      | 51 |
| Configuration $\rightarrow$ Ethernet                 | 54 |
| Options                                              | 57 |
| Aufbau des Menüs Options                             | 57 |
| Options $\rightarrow$ CPU Info                       | 58 |
| Options $\rightarrow$ CPU Info $\rightarrow$ Counter | 58 |
| Options $\rightarrow$ Component Info                 | 58 |
| Options $\rightarrow$ Software Info                  | 58 |
| Options $\rightarrow$ Display Options                | 59 |
| Options $\rightarrow$ Security                       | 60 |
| Options $\rightarrow$ Restore Settings               | 61 |
| Options $\rightarrow$ Watchdog reset                 | 61 |

| SERVICE. |                                                     | 62 |
|----------|-----------------------------------------------------|----|
| ſ        | NETZSICHERUNG WECHSELN                              |    |
| ŀ        | Солтактаигланме                                     |    |
| ANHÄNG   | Ε                                                   | 64 |
| ŀ        | ANHANG A                                            | 65 |
|          | Besonderheiten der Netzwerkprotokolle               | 65 |
|          | Wahl des Lichtprotokolls                            | 66 |
|          | Konfiguration für die verschiedenen Lichtprotokolle | 67 |
|          | sACN                                                | 67 |
|          | Art-Net                                             | 67 |
|          | ShowNet                                             | 68 |
|          | AVAB/IPX                                            | 68 |
|          | AVAB/UDP                                            | 68 |
| ŀ        | ANHANG B                                            | 69 |
|          | Begriffe                                            | 69 |
| A        | Anhang C                                            | 72 |
|          | Technische Daten                                    | 72 |
|          | Allgemeine technische Daten                         | 72 |
|          | Schnittstellen                                      | 72 |
|          | Netzwerk                                            | 73 |
|          | DMX                                                 | 73 |
|          | Ethernet                                            | 74 |
|          | Anschlussbelegung                                   | 75 |
|          | DMX-Anschlüsse                                      | 75 |
|          | Ethernet                                            | 76 |
|          | Bestellnummer                                       | 76 |
|          |                                                     |    |

# Einleitung

# Hinweise zu diesem Handbuch

Mit diesem Handbuch erhalten Sie Hinweise und Informationen über die Funktion und Konfiguration des *MasterPort RM*.

Dieses Handbuch gilt für den *MasterPort RM*. Wie alle anderen Produkte aus dem Hause LSS GmbH unterliegt der *MasterPort RM* einer ständigen technischen Weiterentwicklung. Deshalb werden hier unter Umständen Funktionen und Einstellungen beschrieben, die für den von Ihnen genutzten *MasterPort RM* nicht verfügbar sind.

Dieses Handbuch nutzt folgende Symbole, um für Sie wichtige Hinweise zu Ihrer Sicherheit und zur Konfiguration kenntlich zu machen.

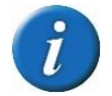

Hier erhalten Sie zusätzliche Informationen.

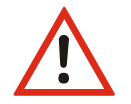

Ein Achtung weist Sie auf Situationen hin, in denen Entscheidungen zu technischen Problemen mit dem Gerät oder zu Datenverlusten führen können.

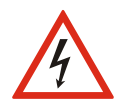

Eine Warnung bezeichnet Situationen, in denen Verletzungen oder Schäden für Leib und Leben auftreten können.

# Sicherheitshinweise

Der Umgang mit dem *MasterPort RM* ist nicht gefährlich. Schutzisolierung und weitere Sicherheitsmaßnahmen verhindern zuverlässig, dass Sie mit gesundheitsschädlichen Spannungen und Strömen in Berührung kommen. Beachten Sie aber folgende Hinweise:

- Nehmen Sie niemals sichtbar beschädigte Geräte in Betrieb!
- Liegt der Verdacht auf einen Defekt vor, trennen Sie das Gerät sofort von der Stromversorgung! Sichern Sie das Gerät gegen Wiederinbetriebnahme!
- Trennen Sie vor der Abnahme der Rückwand das Gerät unbedingt vom Netzteil!
- Reparaturen dürfen nur von einem autorisierten Händler oder von Mitarbeitern der LSS GmbH durchgeführt werden.

# Hinweise zur Handhabung

Der *MasterPort RM* ist für einen 24h Dauerbetrieb konzipiert. Dennoch sollten Sie folgendes beachten:

- Setzen Sie das Gerät nur zu seinem bestimmungsgemäßen Zweck ein!
- Vermeiden Sie extreme mechanische Belastungen!
- Vermeiden Sie jegliche mechanische Einwirkungen auf das Display!
- Wenn nötig reinigen Sie das Display ausschließlich bei ausgeschaltetem Gerät. Benutzen Sie nur ein angefeuchtetes Tuch
- Vermeiden Sie direkte N\u00e4sseeinwirkung sowie \u00fcberm\u00e4\u00dfige Hitzeeinwirkung auf das Ger\u00e4t!
- Decken Sie die Belüftungsöffnungen niemals ab! Brandgefahr!
- Montieren Sie das Gerät nicht unmittelbar über Scheinwerfern!

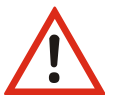

# **Der MasterPort RM**

# Überblick

Der LSS *MasterPort RM* ist ein Netzwerkknoten für das anspruchsvolle Lichtnetzwerk. Er ist voll RDM-fähig und unterstützt den RDM-Traffic aller angeschlossenen Geräte. Durch RDM wird eine effektive und leicht zu realisierende Hardwarediagnose der angeschlossenen Hardware ermöglicht.

Der LSS *MasterPort RM* ist mit einer Doppel-CPU mit hoher Leistungsfähigkeit ausgestattet, die DMX- und RDM-Signale getrennt voneinander verarbeitet. Dadurch wird stabiles, qualitativ hochwertiges DMX-Signal auch bei gleichzeitiger RDM Signalverarbeitung erzeugt. Fehlerhafte Signale sind damit ausgeschlossen.

Der LSS *MasterPort RM* verfügt über ausgeprägte Mergefähigkeiten. Er verfügt neben einem Ethernet-Anschluss über einen DMX-In und zwölf DMX-Anschlüsse. Die zwölf Anschlüsse können einzeln frei als In- oder Out-Anschlüsse definiert werden. Gleichzeitig können die Anschlüsse auch gruppiert werden; definierte Out-Anschlüsse werden einem definierten In-Port zugeordnet. Somit sind bis zu zwölf ausgehende oder bis zu dreizehn eingehende Universen möglich. Die DMX-Anschlüsse können wahlweise als RJ45- oder als 5pin XLR-Anschlüsse ausgeführt werden Neben DMX 512 unterstützt der *MasterPort RM* alle gängigen Netzwerkprotokolle wie sACN und ArtNet, sowie AVAB/IPX, AVAB/UDP und ShowNet.

Die Stromversorgung des LSS *MasterPort RM* kann wahlweise über 230V Netzanschluss oder über Power-over-Ethernet erfolgen. Zur Betriebssicherheit können auch beide Arten der Stromversorgung angeschlossen sein. In diesem Fall hat Power-over-Ethernet Priorität gegenüber der Netzversorgung.

# Ein Gerät – zwei Bauformen

Der *MasterPort RM* ist in zwei Bauformen erhältlich. Das 19" Einbaugerät ist speziell für feste Rack-Systeme konzipiert. Die portable Version des *MasterPort RM* bietet die Funktionalität des Einbaugerätes für den mobilen Einsatz.

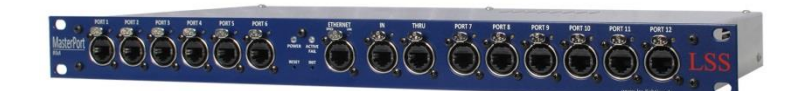

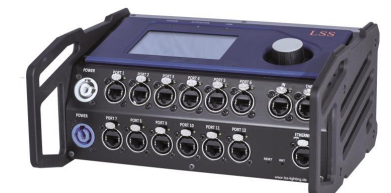

MasterPort RM portable

MasterPort RM 19 Zoll

# Funktionsübersicht

# DMX

### Anschlüsse

Der LSS *MasterPort RM* verfügt über freidefinierbare und festdefinierte DMX-Anschlüsse. Der DMX-In und der DMX-Thru sind fest definiert. Die Anschlüsse 1 bis 12 können frei als Aus- oder Eingänge definiert und konfiguriert werden.

### DMX-Ausgänge

Sind ein oder mehr Anschlüsse 1 bis 12 als DMX-Ausgänge definiert, können für jeden Anschluss folgende Parameter eingestellt werden:

- Timeout-Zeiten oder Halten des letzten Protokolls
- Empfangs-Universe
- Merge-Modus
- Sende-Universe mit Angabe der Priorität
- DMX-Startcode und Protokolllänge
- Breaklänge
- Mark After Break
- Mark Before Break
- Mark Between Slots

Dadurch können Sie den MasterPort RM an jedes Endgerät anpassen.

## **DMX-Eingang**

Die DMX-Anschlüsse des *MasterPort RM* sind mit einem FPGA ausgestattet, der selbstständig alle DMX-Parameter nach ANSI E1.11 erkennt und die Eingänge entsprechend einstellt. Weiterhin werden die DMX-Signale durch den Controller aufbereitet und ausgewertet.

# Ethernet

#### Datentransferrate

Der *MasterPort RM* zeichnet sich durch hohe Durchsatzrate und geringe Latenz (Verzögerungszeit) in beiden Richtungen aus. Die Netzwerkschnittstelle ist 100MBit-fähig und die interne CPU arbeitet mit einem sehr schnellen Realtime-Multitasking-Betriebssystem. So ist ein maximaler Durchsatz von >1000 Netzwerk-Paketen pro Sekunde möglich.

#### Auswahl des Ethernet-Switches

Wird der MasterPort RM mit dem Netzwerkprotokoll sACN eingesetzt, so kann die Netzwerkbelastung für ihn und andere Netzwerkteilnehmer sehr effektiv gesenkt werden, wenn man managementbare Switche einsetzt, die das sogenannte "IGMP Snooping" beherrschen.

Derartige Switche erkennen, welche Universes die Geräte an jedem Switch-Port benötigen und schalten dann nur diese Universes zu den jeweiligen Geräten durch.

#### Licht-Netzwerkprotokolle

Der LSS MasterPort RM unterstützt folgende Licht-Netzwerkprotokolle:

sACN
 • Art-Net
 • ShowNet
 • AVAB/UDP
 • AVAB/IPX

Das Standard-Netzwerkprotokoll des *MasterPort RM* bei Auslieferung ist sACN nach Standard ANSI E1.31.

#### Netzwerkeinstellungen

Folgende Parameter sind einstellbar:

- separate Einstellung von Licht-Sende- und Empfangsprotokoll
- Verhalten bei Ausfall der letzten Empfangsquelle (Timeout, Hold)
- Licht-Senderate (bei Leerlauf ohne Datenänderung)
- IP-Adresse Manuell / Art-Net 2.x.x.x / Art-Net 10.x.x.x / DHCP
- IP-Subnetz-Maske
- Gateway-IP
- SLP Netzwerkprotokoll nach RFC2608 (SLP V2)
- RDM-Net Netzwerkprotokoll nach ANSI 1.37
- Einschaltung der Sende- und Empfangschecksummenprüfung
- Einstellung der Ethernet-Geschwindigkeit und des Duplex-Mode

# Merge-Verhalten

Der *MasterPort RM* kann bei Anlagen, die auf dem gleichen Subnetz/Universe im Ethernet senden, bis zu 3 Anlagen HTP-mergen. Es werden ebenfalls Prioritäten unterstützt, wenn dies das Lichtprotokoll zulässt. Es werden momentan keine herstellereigenen Erweiterungen, wie z.B. "Prioritäten pro Kreis", unterstützt.

# Remotekonfiguration

Für alle LSS-Geräte wird die kostenlose Software *ConfigCore* empfohlen, die alle Features des *MasterPort RM* und anderer LSS-Geräte, aber auch Art-Net-Geräte anderer Hersteller unterstützt. Nur mit dieser Software ist es möglich, alle Geräte im Netzwerk aufzufinden und den *MasterPort RM* komplett remote zu konfigurieren.

Als Art-Net-kompatibles Gerät arbeitet der *MasterPort RM* problemlos mit Art-Net-Softwaretools anderer Hersteller, wie z.B. dem Programm DMX-Workshop zusammen (Download unter www.artisticlicence.com). Selbstverständlich hat der *MasterPort RM* wie alle anderen *Art-Net-*Geräte eine eigene OEM-ID (ab Workshop-Version 3.57 erkannt und unterstützt). Über dieses Tool ist auch eine eingeschränkte Remote-Konfiguration möglich. Beachten Sie, dass Art-Net hier nur eine Untermenge des *MasterPort RM* konfigurieren kann.

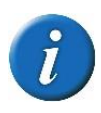

Auch bei anderen eingestellten Licht-Protokollen als *Art-Net* ist der *MasterPort RM* mit *ConfigCore* immer konfigurierbar, es wird lediglich vorausgesetzt, dass der PC im IP-Adressbereich des *MasterPort RM* liegt.

# Anzeige-, Anschluss- und Bedienelemente

# MasterPort RM 19 Zoll

# Überblick Frontseite

Auf der Frontseite des LSS *MasterPort RM 19 Zoll* befinden sich die DMX-Anschlüsse und die Betriebsanzeigen.

Freidefinierbare

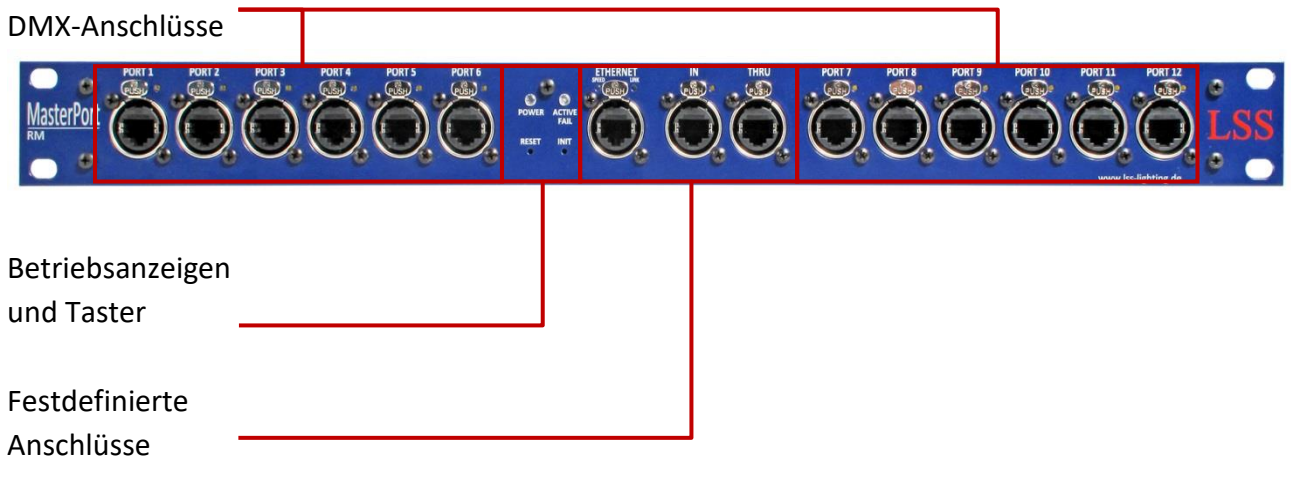

#### **DMX-Anschlüsse**

Der LSS *MasterPort RM 19 Zoll* kann mit DMX-Anschlüsse im 5polig XLR oder RJ45-Design ausgestattet werden. Die freidefinierbaren Anschlüsse können in der Menüsteuerung als Ein- oder Ausgänge festgelegt werden. Oberhalb der Anschlüsse wird der Betriebszustand mit LEDs angezeigt:

| LED                    | Farbe | Bedeutun  | g                                                                                      |
|------------------------|-------|-----------|----------------------------------------------------------------------------------------|
| Anschluss als          | Gelb  | Ein:      | Datenempfang                                                                           |
| DMX-In defi-           |       | Flackern: | RDM ist aktiv                                                                          |
| niert                  |       | Blinkt:   | dauerhaft fehlerhaftes Protokoll                                                       |
|                        |       | Aus:      | keine Datenempfang                                                                     |
| Anschluss als          | Gelb  | Ein:      | Daten werden gesendet                                                                  |
| DMX-Out de-<br>finiert |       | Flackern: | Hold aktiv – kein Empfang von Daten, letzte empfangene<br>Daten werden weiter gesendet |
|                        |       | Blinkt:   | RDM aktiv                                                                              |
|                        |       | Aus:      | DMX-Out ist abgeschaltet                                                               |

#### **Ethernet Anschluss**

Oberhalb des Ethernet-Anschlusses wird der Betriebszustand mit LEDs angezeigt:

| LED   | Farbe | Bedeutun  | g                                                                                                    |
|-------|-------|-----------|----------------------------------------------------------------------------------------------------|
| Speed | Grün  | Ein:      | Es besteht eine Datenverbindung mit 100MBit/s.                                                                       |
|       |       | Aus:      | In Verbindung mit Link-LED                                                                                           |
| Link  | Gelb  | Ein:      | Es besteht eine Datenverbindung. Ist die Speed-LED gleich-<br>zeitig aus, besteht eine Datenverbindung von 10MBit/s. |
|       |       | Flackern: | Daten werden übertragen.                                                                                             |
|       |       | Aus:      | Sind Link- und Speed-LEDs aus, besteht keine Ethernet-<br>Verbindung.                                                |

## Betriebsanzeigen

Über die LEDs an der Frontseite werden die Betriebszustände des LSS *MasterPort RM 19 Zoll* angezeigt.

| LED         | Farbe   | Bedeutung   |                                                         |
|-------------|---------|-------------|---------------------------------------------------------|
| Power       | blau    | Ein:        | Betriebsspannung vorhanden                              |
|             |         | Aus:        | Betriebsspannung nicht vorhanden                        |
| ACTIVE/FAIL | DMX-Por | t-Sammelanz | eige                                                    |
|             | Grün    | Flackern:   | Es liegen aktive UND gerouteten Netzwerk -Universen an  |
|             |         |             | (egal ob Empfang oder Senden)                           |
|             |         | Ein:        | DMX-Ports                                               |
|             |         | Blinkt:     | Gerät wird über ConfigCore oder RDM identifiziert       |
|             |         | Aus:        | Alle DMX-Anschlüsse sind aus                            |
|             | Orange  | Blinkt:     | Warnmeldung                                             |
|             |         |             | Gerätetemperatur ist höher als 75°C                     |
|             | Rot     | Nur Fehlerm | neldungen                                               |
|             |         | Flackert:   | Nur beim Start – keine Fehlermeldung                    |
|             |         | Blinkt:     | Gerätetemperatur ist höher als 80°C - Akustisches Warn- |
|             |         |             | signal ertönt                                           |
|             |         |             | Lüfter prüfen und Gerät ausschalten!                    |
|             |         | An:         | Sammelfehler – Service informieren!                     |

Im Gerät sind noch weitere Diagnose-LEDs vorhanden. Diese sind für Service und Wartung vorgesehen.

### Taster

Auf der Frontseite des *MasterPort RM* befinden sich ein Reset- und ein Init-Taster, mit denen das Gerät ohne Menüzugang zurückgesetzt und Default-Werte geladen werden können.

| Taste | Zeit des Drückens      | Rückmeldung      | Bedeutung                                                    |
|-------|------------------------|------------------|--------------------------------------------------------------|
| Reset | < 3s                   | keine            | Neustart des MasterPort RM                                   |
|       | > 3s                   | keine            | Neustart des <i>MasterPort RM</i> mit Neu-<br>start des FPGA |
| Init  | < 3s                   | Kurzer Signalton | Selbsttest                                                   |
|       | > 3s                   | Langer Signalton | Laden der Default-Werte                                      |
|       | Nach Reset und während | Disharmoni-      | Laden der Default-Firmware (Backup                           |
|       | des Bootvorgangs       | scher Signalton  | einspielen) <u>und</u> aller Default-Werte                   |

# Rückseite

### Stromversorgung über PoE und Netzanschluss

Die Spannungsversorgung der Steuereinheit des *MasterPort RM* kann wahlweise per Power-over-Ethernet (PoE) oder mit einem externen Netzanschluss erfolgen. In der PoE-Variante wird die Stromversorgung kann durch sogenannte Endspan-Devices (z. B. direkt PoE-fähige Switches) oder Midspan-Devices (Einheiten zwischen Switch und Endgerät) sichergestellt.

Der Netzanschluss wird rückseitig über einen Kaltgeräteanschluss (IEC 60320-C14) realisiert.

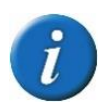

Ist der *MasterPort RM* sowohl an PoE-fähiges Device und an eine externe Spannungsversorgung angeschlossen, hat die Versorgung über PoE Priorität.

# MasterPort RM portable

# Überblick

Der LSS *MasterPort RM portable* besitzt die gleichen Anschlussmöglichkeiten wie das 19 Zoll Gerät. Allerdings sind die Anschlüsse anders angeordnet.

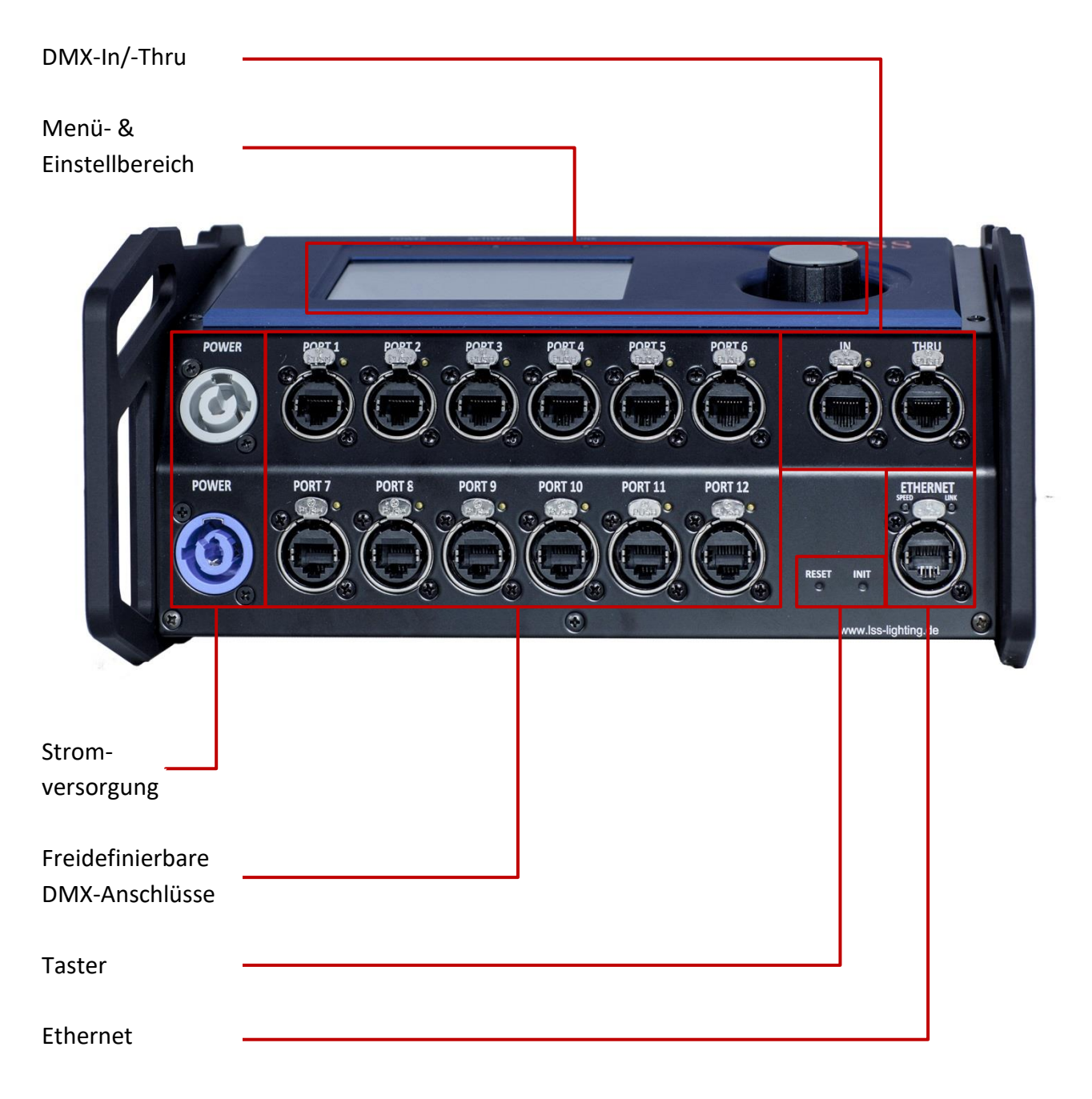

# Menü- und Einstellbereich

Wie der LSS *MasterPort RM 19 Zoll* wird auch der *MasterPort RM portable* über die Software LSS *ConfigCore* konfiguriert. Das Gerät ist für den mobilen Einsatz entwickelt worden und bietet aus diesem Grund zusätzlich auch ein On-Device-Menü, das sich auf der Oberseite des Gerätes befindet.

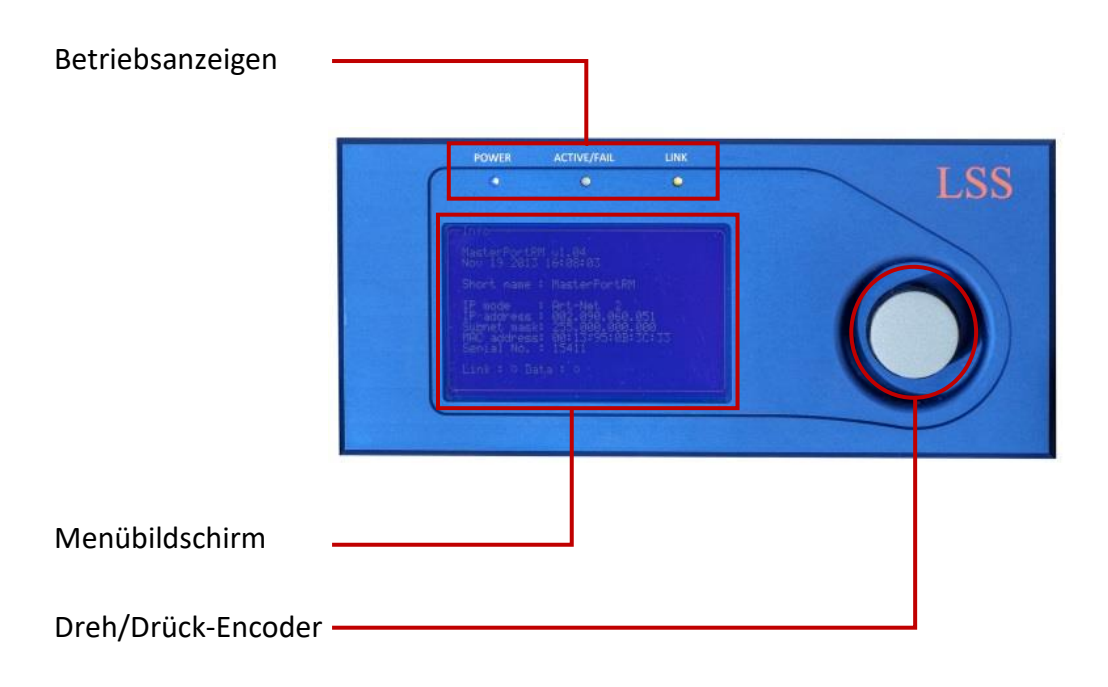

Verwenden Sie den Bildschirmschoner! Dies verlängert die Lebensdauer des Displays um ein Vielfaches.

## Betriebsanzeigen

| LED         | Farbe   | Bedeutung   |                                                         |
|-------------|---------|-------------|---------------------------------------------------------|
| Power       | blau    | Ein:        | Betriebsspannung vorhanden                              |
|             |         | Aus:        | Betriebsspannung nicht vorhanden                        |
| LINK/DATA   | gelb    | Ein:        | Ethernet-LINK, keine Daten                              |
|             |         | Blinkt:     | Ethernet-LINK, Daten                                    |
|             |         | Aus         | kein LINK                                               |
| ACTIVE/FAIL | DMX-Por | t-Sammelanz | eige                                                    |
|             | Grün    | Flackern:   | Es liegen aktive UND gerouteten Netzwerk -Universen an  |
|             |         |             | (egal ob Empfang oder Senden)                           |
|             |         | Ein:        | DMX-Ports                                               |
|             |         | Blinkt:     | Gerät wird über ConfigCore oder RDM identifiziert       |
|             |         | Aus:        | Alle DMX-Anschlüsse sind aus                            |
|             | Orange  | Blinkt:     | Warnmeldung                                             |
|             |         |             | Gerätetemperatur ist höher als 75°C                     |
|             | Rot     | Nur Fehlern | neldungen                                               |
|             |         | Flackert:   | Nur beim Start – keine Fehlermeldung                    |
|             |         | Blinkt:     | Gerätetemperatur ist höher als 80°C - Akustisches Warn- |
|             |         |             | signal ertönt                                           |
|             |         |             | Lüfter prüfen und Gerät ausschalten!                    |
|             |         | An:         | Sammelfehler – Service informieren!                     |

# **Ethernet Anschluss**

Oberhalb des Ethernet-Anschlusses wird der Betriebszustand mit LEDs angezeigt:

| LED   | Farbe | Bedeutung |                                                                                                    |
|-------|-------|-----------|----------------------------------------------------------------------------------------------------|
| Speed | Grün  | Ein:      | Es besteht eine Datenverbindung mit 100MBit/s.                                                                        |
|       |       | Aus:      | In Verbindung mit Link-LED                                                                                            |
| Link  | Gelb  | Ein:      | Es besteht eine Datenverbindung. Ist die Speed-LED<br>gleichzeitig aus, besteht eine Datenverbindung von<br>10MBit/s. |
|       |       | Flackern: | Daten werden übertragen.                                                                                              |
|       |       | Aus:      | Sind Link- und Speed-LEDs aus, besteht keine Ethernet-<br>Verbindung.                                                 |

# DMX-Anschlüsse

Der LSS *MasterPort RM portable* kann mit DMX-Anschlüsse im 5polig XLR oder RJ45-Design ausgestattet werden. Die freidefinierbaren Anschlüsse können in der Menüsteuerung als Ein- oder Ausgänge festgelegt werden. Oberhalb der Anschlüsse wird der Betriebszustand mit LEDs angezeigt:

| LED                    | Farbe | Bedeutun  | g                                                                                      |
|------------------------|-------|-----------|----------------------------------------------------------------------------------------|
| Anschluss als          | Gelb  | Ein:      | Datenempfang                                                                           |
| DMX-In defi-           |       | Flackern: | RDM ist aktiv                                                                          |
| niert                  |       | Blinkt:   | dauerhaft fehlerhaftes Protokoll                                                       |
|                        |       | Aus:      | keine Datenempfang                                                                     |
| Anschluss als          | Gelb  | Ein:      | Daten werden gesendet                                                                  |
| DMX-Out de-<br>finiert |       | Flackern: | Hold aktiv – kein Empfang von Daten, letzte empfangene<br>Daten werden weiter gesendet |
|                        |       | Blinkt:   | RDM aktiv                                                                              |
|                        |       | Aus:      | DMX-Out ist abgeschaltet                                                               |

## Taster

Auf der Frontseite des *MasterPort RM portable* befinden sich ein Reset- und ein Init-Taster, mit denen das Gerät ohne Menüzugang zurückgesetzt und Default-Werte geladen werden können.

| Taste | Zeit des Drückens      | Rückmeldung      | Bedeutung                                                    |
|-------|------------------------|------------------|--------------------------------------------------------------|
| Reset | < 3s                   | keine            | Neustart des MasterPort RM                                   |
|       | > 3s                   | keine            | Neustart des <i>MasterPort RM</i> mit Neu-<br>start des FPGA |
| Init  | < 3s                   | Kurzer Signalton | Selbsttest                                                   |
|       | > 3s                   | Langer Signalton | Laden der Default-Werte                                      |
|       | Nach Reset und während | Disharmoni-      | Laden der Default-Firmware (Backup                           |
|       | des Bootvorgangs       | scher Signalton  | einspielen) <u>und</u> aller Default-Werte                   |

## Stromversorgung

#### Stromversorgung über PoE und Netzanschluss

Die Spannungsversorgung der Steuereinheit des *MasterPort RM portable* kann wahlweise per Power-over-Ethernet (PoE) oder mit einem externen Netzanschluss erfolgen. In der PoE-Variante wird die Stromversorgung kann durch sogenannte Endspan-Devices (z. B. direkt PoE-fähige Switches) oder Midspan-Devices (Einheiten zwischen Switch und Endgerät) sichergestellt. Die Stromversorgung mittels Netzanschluss erfolgt über einen blauen Neutrik powerCon 230V AC Anschluss.

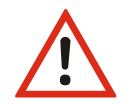

Ist der *MasterPort RM* sowohl an PoE und an eine externe Spannungsversorgung angeschlossen, hat die Versorgung über PoE Priorität.

#### Ausgang Stromversorgung

Der LSS *MasterPort RM portable* besitzt einen Power-Out, der als grauer Neutrik powerCon Anschluss ausgeführt ist. Er ist mit den 230V AC Netzanschluss parallel geschaltet. Wird der *Master-Port RM portable* über PoE mit Spannung versorgt, ist der Power-Out deaktiviert.

# **Konfiguration des MasterPort RM**

# Konfiguration des MasterPort RM mit ConfigCore

Beide Bauformen des LSS *MasterPort RM* werden mit Hilfe von LSS *ConfigCore* konfiguriert. Für den *MasterPort RM portable* steht zusätzlich ein On-Device-Menü zur Konfiguration zur Verfügung. LSS *ConfigCore* kann als kostenlose Software auf der Homepage der LSS als heruntergeladen werden.

# Verbinden des MasterPort RM mit ConfigCore

Um LSS *ConfigCore* mit einem *MasterPort RM* zu verbinden, muss der PC, auf dem *ConfigCore* ausgeführt wird, in das gleiche Subnet gebracht werden, in dem sich auch das *MasterPort RM* befindet. Die Vorgehensweise zur Änderung von IP-Adressen und Subnets wird vom Anbieter des Betriebssystems zur Verfügung gestellt. Befinden sich der PC mit *ConfigCore* und der *MasterPort RM* in einem Subnet und sind miteinander über Ethernet verbunden, wird der *MasterPort RM* sofort von der Software erkannt.

# ConfigCore Oberfläche

Die Oberfläche von *ConfigCore* besteht vor allem aus dem Geräte- und dem Einstellungsfenster. Mit Hilfe dieser Fenster werden alle Geräte konfiguriert.

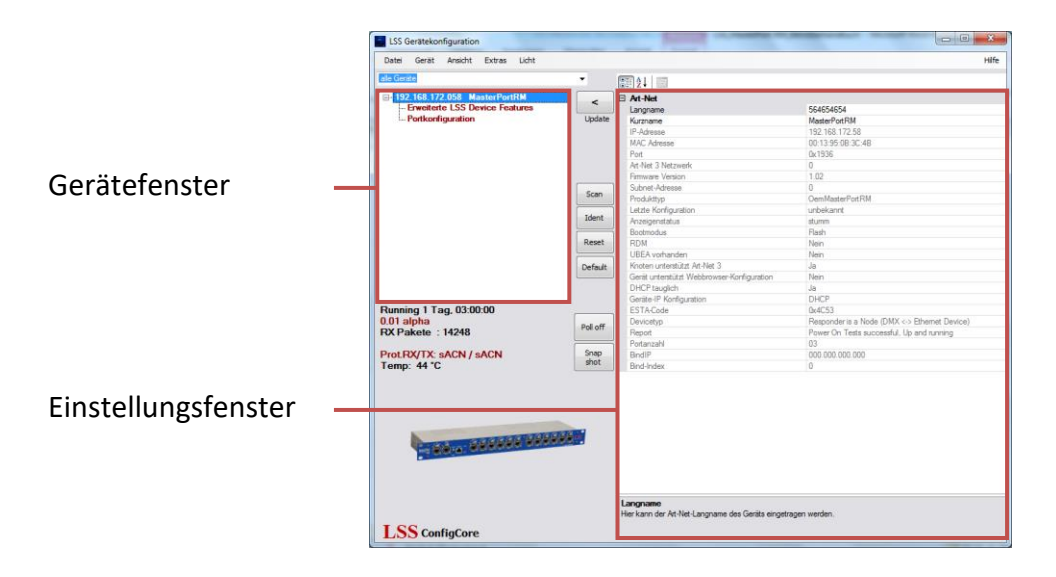

### Gerätefenster

Im Gerätefenster werden alle Geräte aufgelistet, die ConfigCore gefunden hat. Geräte von LSS erhalten vor der IP-Adresse ein "+". Mit einem Klick auf dieses Symbol wird ein Menübaum geöffnet, welcher Zugang zu speziellen Einstellungsoptionen ermöglicht.

## Einstellungsfenster

Im Einstellungsfenster werden alle Einstellungen des im Gerätefenster ausgewählten Gerätes angezeigt.

### Statuspanel

Für den LSS *MasterPort RM* zeigt das unter dem Gerätefenster dargestellte Statuspanel die Parameter Betriebszeit, Softwareversion, Anzahl gesendeter Pakete, eingestellte Sende- und Empfangsprotokoll, und die CPU-Temperatur an.

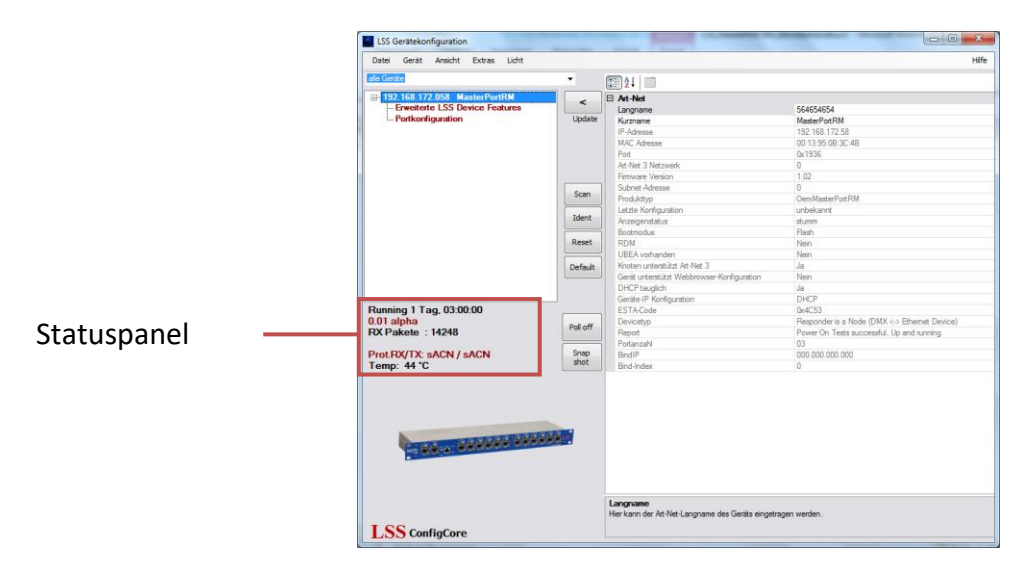

# **ConfigCore Menüs**

Mit Klick auf das Zeichen "+" vor dem Gerät im Gerätefenster, wird ein Menübaum mit Untermenüs aufgerufen. Die Untermenüs sind rot eingefärbt. Je nach gewähltem Menü werden unterschiedliche Einstellungsmöglichkeiten im Einstellungsfenster angezeigt.

#### Hauptmenü

Im Hauptmenü dient dazu, einen Überblick über die grundlegen Eigenschaften zu geben. Ausgegraute Eintragungen dienen der Information. Es können nur die Art-Net Kurz- und Langnamen geändert werden.

| ale Gerate                            |              | (RG) A 1   103                             |                                             |
|---------------------------------------|--------------|--------------------------------------------|---------------------------------------------|
| GI-192-168-172-058 MasterPortRM       |              | D At Not                                   |                                             |
| - Erweiterte LSS Device Features      | <            | Langrame                                   | 564654654                                   |
| Portkonfiguration                     | Update       | Kurzname                                   | MasterPortRM                                |
|                                       |              | IP-Adresse                                 | 192 168 172 58                              |
|                                       |              | MAC Adresse                                | 00:13:95:08:3C:48                           |
|                                       |              | Port                                       | 0x1936                                      |
|                                       |              | Art-Net 3 Netzwerk                         | 0                                           |
|                                       |              | Firmware Version                           | 1.02                                        |
|                                       |              | Subnet-Adresse                             | 0                                           |
|                                       | Scan         | Produkttyp                                 | OemMasterPort RM                            |
|                                       |              | Letzte Konfiguration                       | unbekannt                                   |
|                                       | Ident        | Anzeigenstatus                             | nomal                                       |
|                                       |              | Bootmodus                                  | Flash                                       |
|                                       | Reset        | RDM                                        | Nein                                        |
|                                       |              | UBEA vorhanden                             | Nein                                        |
|                                       | Default      | Knoten unterstützt Art-Net 3               | Ja                                          |
|                                       |              | Gerät unterstützt Webbrowser-Konfiguration | Nein                                        |
|                                       |              | DHCP tauglich                              | Ja                                          |
|                                       |              | Gerate IP Konfiguration                    | DHCP                                        |
| Running 1 Tag, 03:00:00               | -            | ESTA-Code                                  | 0x4C53                                      |
| 0.01 alpha                            | Poll off     | Devicetyp                                  | Responder is a Node (DMX <> Ethemet Device) |
| RX Pakete : 18142                     |              | Report                                     | Power On Tests successful, Up and running   |
|                                       | - Course     | Portanzahl                                 | 03                                          |
| Protex/TX: sacn / sacn                | shot         | BindiP                                     | 000.000.000.000                             |
| Temp: 45 °C                           | and t        | Bind-Index                                 | 0                                           |
| ProLRX/TX: sACN / sACN<br>Temp: 45 °C | Shap<br>shot | Brofi P<br>Brod-Index                      | 000.000.000<br>0                            |
| A REAL PROPERTY AND                   |              |                                            |                                             |
|                                       |              | Langname                                   |                                             |

Änderung von Art-Net Lang- und Kurznamen:

- 1. Namen anklicken
- 2. Namen ändern
- 3. Mit Button "Update" Änderung übernehmen

#### **Erweiterte LSS Device Features**

Das Untermenü "Erweiterte LSS Device Features" beinhaltet die Einstellungsmöglichkeiten für Ethernet, RDM und die Optionen des Geräts.

| Datei Gerat Ansicht Extras Licht                   |          |                                |                 | HB |
|----------------------------------------------------|----------|--------------------------------|-----------------|----|
| sle Gerate                                         | -        |                                |                 |    |
| - 192.168.172.058 MasterPortRM                     |          | E 1. Ethernet                  |                 |    |
| <ul> <li>Enweiterte LSS Device Features</li> </ul> |          | Empfangsprotokoll              | 8ACN            |    |
| - Portkonfiguration                                | Update   | Sendeprotokol                  | sACN            |    |
|                                                    |          | Licht Timeout                  | 8               |    |
|                                                    |          | Netzwerk Senderate             | 0.5 Sekunden    |    |
|                                                    |          | IP-Mode                        | DHCP            |    |
|                                                    |          | IP-Adresse                     | 192.168.172.058 |    |
|                                                    | 1.1.1    | Subnetmaske                    | 255.255.255.000 |    |
|                                                    | 6        | Gateway                        | 192.168.172.254 |    |
|                                                    | 3680     | SLP                            | off             |    |
|                                                    | T dans   | RDM-Net                        | off             |    |
|                                                    | Ident    | Sendechecksumme                | On              |    |
|                                                    |          | Empfangschecksumme             | On              |    |
|                                                    | Reset    | Einstellung Übertragungsmedium | Autonegotiation |    |
|                                                    |          | 2. Globale RDM-Einstellungen   |                 |    |
|                                                    | Default  | RDM Full Time                  | 0               |    |
|                                                    |          | RDM Quick Time                 | 0               |    |
|                                                    |          | 3. Optionen                    |                 |    |
|                                                    |          | Hardware Informationen         |                 |    |
| cunning 1 1 ag, 03:00:00                           | Poll off | Et Software Informationen      |                 |    |
| 1.01 alpha                                         |          | El Zahler                      | 100             |    |
| CX Pakete : 20469                                  |          | El Netzwerk Informationen      |                 |    |
|                                                    | Contra   | Menu-Irmeout                   | 30 Sekunden     |    |
| TOLHOUT & SAUN / SAUN                              | shot     | Screensaver Timeout            | 15 Minuten      |    |
| emp: 45 C                                          |          | Screensaver Events             | aus             |    |
|                                                    |          | Nenrwort                       |                 |    |
|                                                    |          | Premotesteuerung anvaus        | an              |    |
|                                                    |          | Condo Ad Not of Readout        | 808             |    |
|                                                    |          | Serve Artivet as produces      | aus             |    |
|                                                    |          | MasterGate Rematemental all    | 0               |    |
| CTACAGO AND                                        |          | Mattercate Memoteprotokoli     | aus             |    |
|                                                    |          |                                |                 |    |
|                                                    |          | Netzwerk Informationen         |                 |    |

Um eine Einstellung/Wert zu ändern, gilt folgende Einstellungsroutine:

- 1. Untermenü anklicken
- 2. Einstellung/Wert ändern
- 3. Mit Button "Update" Änderung übernehmen

#### **Ethernet**

In diesem Untermenü werden die zugänglichen Netzwerkparameter eingestellt.

| LSS Gerätekonfiguration                            | -                   |                                                                                 |                                                                                  |
|----------------------------------------------------|---------------------|---------------------------------------------------------------------------------|----------------------------------------------------------------------------------|
| Datei Gerat Ansicht Extras Ucht                    |                     |                                                                                 | H                                                                                |
| ale Gerite                                         | -                   |                                                                                 |                                                                                  |
| - 192.168.172.058 MasterPortRM                     |                     | B 1. Bhemet                                                                     |                                                                                  |
| <ul> <li>Enweiterte LSS Device Features</li> </ul> | -                   | Emofanosomtokoll                                                                | 8ACN                                                                             |
| Portkonfiguration                                  | Update              | Sendeprotokol                                                                   | sACN                                                                             |
|                                                    |                     | Licht Timeout                                                                   | 8                                                                                |
|                                                    |                     | Netzwerk Senderate                                                              | 0.5 Sekunden                                                                     |
|                                                    |                     | IP-Mode                                                                         | DHCP                                                                             |
|                                                    |                     | IP-Adresse                                                                      | 192.168.172.058                                                                  |
|                                                    |                     | Subnetmaske                                                                     | 255 255 255 000                                                                  |
|                                                    |                     | Gateway                                                                         | 192.168.172.254                                                                  |
|                                                    | scan                | Richtungssteuerung                                                              | Half Duplex                                                                      |
|                                                    | (                   | Netzwerk-Geschwindigkeit                                                        | 10 MBR                                                                           |
|                                                    | Ident               | SLP                                                                             | off                                                                              |
|                                                    |                     | FIDM-Net                                                                        | off                                                                              |
|                                                    | Reset               | Sendechecksumme                                                                 | On                                                                               |
|                                                    |                     | Empfangschecksumme                                                              | On                                                                               |
|                                                    | Default             | Enstellung Übertragungsmedium                                                   | Manuell                                                                          |
|                                                    |                     | 2. Globale RDM-Einstellungen                                                    |                                                                                  |
|                                                    |                     | RDM Full Time                                                                   | 0                                                                                |
|                                                    |                     | RDM Quick Time                                                                  | 0                                                                                |
| Running 1 Tag, 03:00:00                            | -                   | B 3. Optionen                                                                   |                                                                                  |
| 0.01 alpha                                         | Poll off            | Hardware Informationen                                                          |                                                                                  |
| RX Pakete : 26274                                  |                     | E Software Informationen                                                        |                                                                                  |
|                                                    | - Course            | E Zahler                                                                        |                                                                                  |
| ProtRX/TX: SACN / SACN                             | shap                | Netzwerk Informationen                                                          |                                                                                  |
| Temp: 45 °C                                        | Silve               | Menu-Timeout                                                                    | 30 Sekunden                                                                      |
|                                                    |                     | Screensaver Timeout                                                             | 15 Minuten                                                                       |
|                                                    |                     | Screensaver Events                                                              | aus                                                                              |
|                                                    |                     | Kennwort                                                                        |                                                                                  |
|                                                    |                     | Hemotesteuerung anvaus                                                          | an                                                                               |
|                                                    |                     | Sende sALN V4                                                                   | aus                                                                              |
| TRACKTONICS                                        | in the later of the | Sende Art-Net als Broadcast                                                     | aus                                                                              |
| The Money Collector of a                           |                     | At-Net 3 Netzwerk                                                               | 0                                                                                |
|                                                    |                     | Masteruate Hemoteprotokoli                                                      | 806                                                                              |
|                                                    |                     |                                                                                 |                                                                                  |
|                                                    |                     | Einstellung Übertragungsmedium<br>Her wird eingestelt, ob die Richtungssteuerun | g und die Geschwindigkeit der Ethemetverbindung automatisch ode                  |
| LSS ConfigCore                                     |                     | manuel resignegt werden soll Autonegotiation                                    | <ul> <li>voieuromessche identifikation V0n Nichtung und Geschwindigke</li> </ul> |

| Auswahl                      | Bedeutung      |                                                                                                    |
|------------------------------|----------------|----------------------------------------------------------------------------------------------------|
| Empfangsprotokoll            | Einstellung de | es Licht-Netzwerkprotokolls für Empfang:                                                                                                    |
|                              | Art-Net        | AVAB/IPX AVAB/UDP ShowNet sACN                                                                                                    |
| Sendeprotokoll               | Einstellung de | es Licht-Netzwerkprotokolls für Senden:                                                                                                    |
|                              | Art-Net        | AVAB/IPX AVAB/UDP ShowNet sACN                                                                                                    |
| Licht Timeout                | Einstellung de | es Timeouts beim Ausfall der empfangenen Daten                                                                                                    |
|                              | 0999 s (0 =    | letztes Protokoll halten)                                                                                                    |
| Netzwerk Senderate           | Einstellung de | er Mindest-Senderate für Lichtnetzwerkprotokolle, wenn sich                                                                                                    |
|                              | 20ms 25ms      | 30000 $30000$ $30000$ $3000$ |
| IP Mode                      | Bozug dor IP-  | Adresse:                                                                                                    |
|                              | Manuell:       | freie Finstellmöglichkeit                                                                                                    |
|                              | Art-Net 2:     | Art-Net-Adresse im 2er Netz                                                                                                    |
|                              | Art-Net 10:    | <i>Art-Net</i> -Adresse im 10er Netz                                                                                                    |
|                              | DHCP:          | IP-Adresse wird von einem DHCP-Server bezogen. Es muss                                                                                                    |
|                              |                | ein DHCP-Server im Netzwerk vorhanden sein!                                                                                                    |
| IP Adresse                   | wenn Manua     | l:freie Einstellung der IP-Adresse                                                                                                    |
|                              | sonst:         | Schaumodus für die bezogene oder generierte IP-Adresse                                                                                                    |
| Subnetmaske                  | wenn Manua     | l:freie Einstellung der Subnetmaske                                                                                                    |
|                              | sonst:         | Schaumodus für die bezogene oder generierte                                                                                                    |
|                              |                | Subnetmaske                                                                                                    |
| Gateway                      | Einstellung de | er Gateway-Adresse                                                                                                    |
| Richtungssteuerung           | Nur sichtbar,  | wenn "Einstellung Ubertragungsmedium" manuell eingestellt.                                                                                                    |
|                              | Full:          | voller Duplex                                                                                                    |
| Netzweile                    | Hall.          |                                                                                                    |
| Netzwerk-<br>Geschwindigkeit | 10 Mbi+/c      | wenn Einstellung Obertragungsmedium manuell eingestellt.                                                                                                    |
| Gesenwindigkeit              | 100 Mhit/s     |                                                                                                    |
| SLP                          | Schaltet SLP-  | Netzwerkprotokoll ein.                                                                                                    |
| RDM-Net                      | Schaltet RDM   | -Net ein oder aus.                                                                                                    |
| Sendechecksumme              | On:            | Berechnung der Checksumme eingeschaltet                                                                                                    |
|                              | Off:           | Berechnung der Checksumme ausgeschaltet                                                                                                    |
| Empfangscheck-               | On:            | Berechnung der Checksumme eingeschaltet                                                                                                    |
| summe                        | Off:           | Berechnung der Checksumme ausgeschaltet                                                                                                    |
| Einstellung Übertra-         | Auto-          |                                                                                                    |
| gungsmedium                  | negotiation:   | automatische Geschwindigkeit und Duplexmodus                                                                                                    |
|                              | Manuell:       | manuell definierte Geschwindigkeit und Duplexmodus                                                                                                    |

#### **Globale RDM-Einstellungen**

In diesem Untermenü können grundlegende Einstellungen für das Remote Device Management festgelegt werden. Diese Einstellungen gelten für alle RDM-Kanäle

| outer outer would Extras Little                    |            |                                                                                                    |                                             | 740                  |
|----------------------------------------------------|------------|----------------------------------------------------------------------------------------------------|---------------------------------------------|----------------------|
| sic vicis c                                        | •          |                                                                                                    |                                             |                      |
| In 192.168.172.058 MasterPortRM                    |            | E 1. Ethernet                                                                                                    |                                             |                      |
| <ul> <li>Enweiterte LSS Device Features</li> </ul> |            | Empfangsprotokoll                                                                                                    | sACN                                        |                      |
| - Portkonfiguration                                | Update     | Sendeprotokol                                                                                                    | sACN                                        |                      |
|                                                    |            | Licht Timeout                                                                                                    | 8                                           |                      |
|                                                    |            | Netzwerk Senderate                                                                                                    | 0.5 Sekunden                                |                      |
|                                                    |            | IP-Mode                                                                                                    | DHCP                                        |                      |
|                                                    |            | IP-Adresse                                                                                                    | 192.168.172.058                             |                      |
|                                                    |            | Subnetmaske                                                                                                    | 255 255 255 000                             |                      |
|                                                    |            | Gateway                                                                                                    | 192.168.172.254                             |                      |
|                                                    | Scan       | Richtungssteuerung                                                                                                    | Half Duplex                                 |                      |
|                                                    |            | Netzwerk-Geschwindigkeit                                                                                                    | 10 MBR                                      |                      |
|                                                    | Ident      | SLP                                                                                                    | off                                         |                      |
|                                                    |            | S RDM-Net                                                                                                    | off                                         |                      |
|                                                    | Reset      | Sendechecksumme                                                                                                    | On                                          |                      |
|                                                    |            | Empfangschecksumme                                                                                                    | On                                          |                      |
|                                                    | Default    | Enstellung Obertragungsmedium                                                                                                    | Manuell                                     |                      |
|                                                    |            | 2. Globale RDM-Einstellungen                                                                                                    |                                             |                      |
|                                                    |            | RDM Full Time                                                                                                    | 0                                           |                      |
|                                                    |            | RDM Quick Time                                                                                                    | 0                                           |                      |
| Running 1 Tag. 03:00:00                            |            | B 3. Optionen                                                                                                    |                                             |                      |
| 1.01 alpha                                         | Poll off   | Hardware Informationen                                                                                                    |                                             |                      |
| X Pakete : 26274                                   |            | E Software Informationen                                                                                                    |                                             |                      |
|                                                    |            | E Zahler                                                                                                    |                                             |                      |
| Prot.RX/TX: sACN / sACN                            | Snap       | E Netzwerk Informationen                                                                                                    |                                             |                      |
| emp: 45 °C                                         | shot       | Menú-Timeout                                                                                                    | 30 Sekunden                                 |                      |
|                                                    |            | Screensaver Timeout                                                                                                    | 15 Minuten                                  |                      |
|                                                    |            | Screensaver Events                                                                                                    | aus                                         |                      |
|                                                    |            | Kennwort                                                                                                    |                                             |                      |
|                                                    |            | Remotesteuerung an/aus                                                                                                    | an                                          |                      |
|                                                    |            | Sende sACN v4                                                                                                    | aus                                         |                      |
|                                                    | TOTAL DATE | Sende Art-Net als Broadcast                                                                                                    | aus                                         |                      |
| Provide State State State                          | CONTRACT.  | Art-Net 3 Netzwerk                                                                                                    | 0                                           |                      |
| HE BOOKE. BREAK                                    |            | MasterGate Remoteprotokoll                                                                                                    | aus                                         |                      |
|                                                    |            |                                                                                                    |                                             |                      |
|                                                    |            | Enstellung Übertragungsmedium<br>Her wird eingestelt, ob die Richtungssteuerum<br>manuell festgelect werden soll is topeostiation | g und die Geschwindigkeit der Ethemetverbin | idung automatisch od |

| Auswahl        | Bedeutung                          |
|----------------|------------------------------------|
| RDM Full Time  | Platzhalter für RDM Einstellungen. |
| RDM Quick Time | Platzhalter für RDM Einstellungen. |

#### **Optionen**

Im Punkt Optionen werden zuerst vier Informationsseiten über die Hardware, Software, Betriebszähler und über das Netzwerk angezeigt. Diese können als Überwachungsmonitore eingesetzt werden. Darauffolgend können grundlegende Geräteeinstellungen festgelegt werden.

| LSS Gerätekonfiguration          |                                          |                                                                                                    |                     |      |
|----------------------------------|------------------------------------------|----------------------------------------------------------------------------------------------------|---------------------|------|
| Datei Gerät Ansicht Extras Licht |                                          |                                                                                                    |                     | Hife |
| ale Gerate                       |                                          |                                                                                                    |                     |      |
| 002.094.190.174 MasterPortRM     |                                          |                                                                                                    |                     |      |
| Enweiterte LSS Device Features   | <                                        | Emofanospratokol                                                                                                    | 8ACN                |      |
| Portkonfiguration                | Update                                   | Sendeprotokol                                                                                                    | sACN                |      |
|                                  |                                          | Licht Timeout                                                                                                    | 8                   |      |
|                                  |                                          | Netzwerk Senderate                                                                                                    | 0.5 Sekunden        |      |
|                                  |                                          | IP-Mode                                                                                                    | Art-Net 2           |      |
|                                  |                                          | IP-Adresse                                                                                                    | 002.094.190.174     |      |
|                                  |                                          | Subnetmaske                                                                                                    | 255 000 000 000     |      |
|                                  | -                                        | Gateway                                                                                                    | 192.168.172.254     |      |
|                                  | Scan                                     | Richtungssteuerung                                                                                                    | Half Duplex         |      |
|                                  |                                          | Netzwerk-Geschwindigkeit                                                                                                    | 10 MBr.             |      |
|                                  | Ident                                    | SLP                                                                                                    | off                 |      |
|                                  |                                          | RDM-Net                                                                                                    | off                 |      |
|                                  | Reset                                    | Sendechecksumme                                                                                                    | On                  |      |
|                                  |                                          | Empfangschecksumme                                                                                                    | On                  |      |
|                                  | Default                                  | Einstellung Übertragungsmedium                                                                                                    | Manuell             |      |
|                                  |                                          | E 2. Globale RDM-Einstellungen                                                                                                    |                     |      |
|                                  |                                          | RDM Full Time                                                                                                    | 10                  |      |
|                                  |                                          | RDM Quick Time                                                                                                    | 0                   |      |
| Running 02:00:00                 | Poll off                                 | B 3. Optionen                                                                                                    |                     |      |
| Typ: Truss Mount                 |                                          | Hardware Informationen                                                                                                    |                     |      |
| RX Pakete : 499                  |                                          | El Software Informationen                                                                                                    |                     |      |
| Prot.RX/TX: sACN / sACN          | Snap<br>shot                             | El Zahler                                                                                                    |                     |      |
|                                  |                                          | Netzwerk Informationen                                                                                                    | 00.14               |      |
| 1emp: 49 C                       |                                          | Menu-Timeout                                                                                                    | 20 Minuten          |      |
|                                  |                                          | Screensaver Timeout                                                                                                    | 15 Minuten          |      |
|                                  |                                          | Screensaver Events                                                                                                    | aus                 |      |
|                                  |                                          | Kennwort                                                                                                    |                     |      |
|                                  |                                          | Hemotesteuerung an/aus                                                                                                    | an                  |      |
|                                  |                                          | Sende sALN Urat                                                                                                    | aus                 |      |
| TRUCK NOT                        | A. A. A. A. A. A. A. A. A. A. A. A. A. A | Sende Art Het als broadcast                                                                                                    | aus                 |      |
| Telever approved on              |                                          | At-Net 3 Net2Werk                                                                                                    | 0                   | 1    |
|                                  |                                          |                                                                                                    | action and a second |      |
|                                  |                                          | Lüftersteuerung                                                                                                    |                     |      |
| LSS ConfigCore                   |                                          | Contraction of Contraction of Contra |                     |      |

| Auswahl                        | Bedeutung                                                                                                    |  |
|--------------------------------|----------------------------------------------------------------------------------------------------|--|
| Menü-Timeout                   | Diese Einstellung hat nur für MasterPort RM portable Relevanz!                                                                                                    |  |
|                                | Zeit bis Rückkehr vom Menü zum Grundzustand im Gerätedisplay.                                                                                                    |  |
| Screensaver-                   | Diese Einstellung hat nur für MasterPort RM portable Relevanz!                                                                                                    |  |
| Timeout                        | Timeout für Backlight-Abschaltung des Displays                                                                                                    |  |
|                                | (OFF, 15s, 30s, 1m, 3m, 5m, 10m, 15m, 20m, 30m, 45m, 1h, 2h, 3h, 4h, 6h,<br>8h, 12h, 24h)                                                                                                    |  |
| Screensaver Events             | Diese Einstellung hat nur für MasterPort RM portable Relevanz!                                                                                                    |  |
|                                | On: Statusänderungen an DMX-In/Out oder Ethernet schalten Bild-                                                                                                    |  |
|                                | schirmschoner aus und zeigen die jeweilige Statusseite an                                                                                                    |  |
|                                | Off: Statusänderungen wirken sich nicht auf Bildschirmschoner aus                                                                                                    |  |
| Kennwort                       | Hauptmenü-Pin                                                                                                    |  |
|                                | 030000s (0 = aus)                                                                                                    |  |
| Sende sACN Draft               | Auswahl des unterstützen sACN-Protokolls                                                                                                    |  |
|                                | On: MasterPort RM arbeitet mit sACN nach Standard E1.31 R0 Draft                                                                                                    |  |
|                                | Off: MasterPort RM arbeitet mit sACN nach Standard E1.31 2009                                                                                                    |  |
| Sende Art-Net als<br>Broadcast | Erlaubt die Kommunikation mit ADB-Anlagen.                                                                                                    |  |
| Art-Net 3 Netzwerk             | Erlaubt einen ArtNet3 IP-Adressbereich                                                                                                    |  |
| Lüftersteuerung                | Der <i>MasterPort RM 19 Zoll</i> ist mit einem Gehäuselüfter ausgestattet, der entweder automatisch oder manuell gesteuert wird.                                                               |  |
|                                | Auto: Automatische Steuerung                                                                                                    |  |
|                                | Ab einer Innentemperatur von 50°C wird der Gehäuselüfter<br>zur Kühlung eingeschaltet. Die Drehzahl des Lüfters steigt<br>mit der Zunahme der gemessenen Temperatur.                           |  |
|                                | Manuelle Steuerung                                                                                                    |  |
|                                | Langsam: Geringe Drehzahl                                                                                                    |  |
|                                | Mittel: Mittlere Drehzahl                                                                                                    |  |
|                                | Schneller: Erhöhte Drehzahl                                                                                                    |  |
|                                | Voll: Maximal Drehzahl                                                                                                    |  |
|                                | Diese Auswahlmöglichkeit wird auch bei einem <i>MasterPort RM portable</i><br>angezeigt. Da dieses Gerät keinen Lüfter besitzt, haben diese Einstellungen<br>keine Auswirkungen auf das Gerät! |  |

## Anschlusskonfiguration

In diesem Menü werden die freidefinierbaren DMX-Anschlüsse eingestellt und die Parameter für alle DMX Aus- und Eingänge festgelegt.

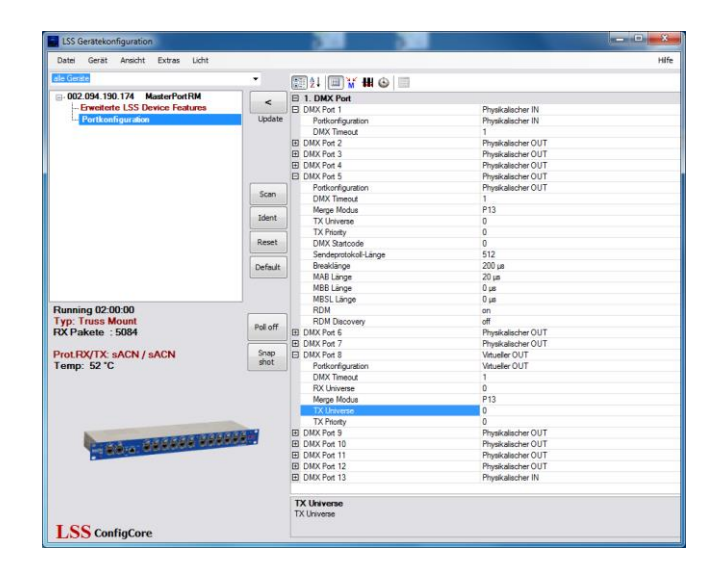

Um eine Einstellung/Wert zu ändern, gilt folgende Einstellungsroutine:

- 1. Untermenü anklicken
- 2. Einstellung/Wert ändern
- 3. Mit Button "Update" Änderung übernehmen

### Definition der DMX-Anschlüsse und Mergen von Daten

Die DMX- Anschlüsse 1 bis 12 können einzeln und völlig frei als physikalischer Ein- oder Ausgang sowie als virtueller Ausgang definiert werden. Zusätzlich können sie auch abgeschaltet werden. Die Einstellung wird im Untermenü "Portkonfiguration" vorgenommen. Jeder DMX-Anschluss besitzt einen eigenen Mergepuffer, in dem Daten gemergt und von dort ausgesendet werden.

| Auswahl            | Bedeutung                                                               |
|--------------------|-------------------------------------------------------------------------|
| Nicht vorhanden    | Der DMX-Anschluss wird vollständig abgeschaltet.                        |
| Physikalischer IN  | Der DMX-Anschluss ist als Eingang definiert.                            |
| Physikalischer OUT | Der DMX-Anschluss ist als Ausgang definiert.                            |
| Virtueller Out     | Der physikalische Anschluss ist deaktiviert, der Mergepuffer ist aktiv. |

#### **DMX-Port als physikalischer IN**

Ist der DMX-Anschluss als physikalischer Eingang definiert, kann nur folgende Einstellung vorgenommen werden:

| Auswahl     | Bedeutung                                                         |
|-------------|-------------------------------------------------------------------|
| DMX Timeout | Empfangs-Timeout bei Empfangs-Ausfall                             |
|             | 110s nach Ablauf wird DMX-Anschluss als Merge-Quelle abgeschaltet |

#### **DMX-Port als physikalischer OUT**

Ist der DMX-Anschluss als physikalischer Ausgang definiert, werden im zum Anschluss gehörenden Mergepuffer die Daten aus verschiedenen Quellen gemergt und über den Anschluss ausgegeben. Folgende Einstellungen sind möglich:

| Auswahl                  | Bedeutung                                                                                                    |
|--------------------------|----------------------------------------------------------------------------------------------------|
| DMX Timeout              | Timeout wenn der Mergepuffer/DMX-Out keine Daten mehr erhält.0:Hold, der letzte Werte wird unverändert weiter gesendet110s:nach Ablauf der Zeit wird Mergepuffer/DMX-Out<br>abgeschaltet |
| RX Subnet                | Einstellung des Subnets, aus dem Daten empfangen werden (lichtprotokol-<br>labhängig).                                                                                                   |
| RX Universe              | Einstellung des Universe, aus dem Daten empfangen werden (lichtproto-<br>kollabhängig).                                                                                                  |
| Merge Modus              | Auswahl der Datenquellen, die im Puffer gemergt und über den Anschluss<br>gesendet werden.<br>Port 1 bis 13, Ethernetdatenquelle 0, 1 und 2                                              |
| TX Universe              | Einstellung des Universe, in das Daten gesendet werden (lichtprotokollab-<br>hängig).                                                                                                    |
| TX Priority              | Einstellung der Sende-Priorität (lichtprotokollabhängig)                                                                                                    |
| DMX Startcode            | Legt den DMX-Startcode fest.                                                                                                    |
| Sendeprotokoll-<br>Länge | Legt die Länge des Sendeprotokolls fest.                                                                                                    |
| Breaklänge               | Einstellung der Breaklänge von 90999 μs                                                                                                    |
| MAB Länge                | Einstellung der Mark-after-Break-Länge von 20999 μs                                                                                                    |
| MBB Länge                | Einstellung der Mark-before-Break-Länge von 20999 μs                                                                                                    |
| MBSL Länge               | Einstellung der Mark-before-Slot-Länge von 20999 μs                                                                                                    |
| RDM                      | Schaltet die RDM-Funktion für das ausgehende DMX-Universe ein.                                                                                                    |
| RDM Discovery            | Schaltet die RDM-Discovery ein oder aus.                                                                                                    |

#### **DMX-Port als virtueller Ausgang**

Wird der DMX-Anschluss als virtueller Ausgang definiert, ist der physikalische Anschluss deaktiviert. Der Mergepuffer steht hingegen als Speicher zum Mergen von Daten weiterhin zur Verfügung. Gemergte Daten werden aus dem Puffer ins Ethernet ausgesandt.

| Auswahl     | Bedeutung                                                                                                    |
|-------------|----------------------------------------------------------------------------------------------------|
| DMX Timeout | Timeout wenn der Mergepuffer/DMX-Out keine Daten mehr erhält.0:Hold, der letzte Werte wird unverändert weiter gesendet110s:nach Ablauf wird Mergepuffer/DMX-Out abgeschaltet |
| RX Universe | Einstellung des Universe, aus dem Daten empfangen werden (Anzeige lichtprotokollabhängig).                                                                                   |
| RX Subnet   | Einstellung des Subnets, aus dem Daten empfangen werden (Anzeige<br>lichtprotokollabhängig).                                                                                 |
| RX Priority | Einstellung der Priorität, aus dem Daten empfangen werden (Anzeige<br>lichtprotokollabhängig).                                                                               |
| Merge Modus | Auswahl der Datenquellen, die im Puffer gemergt und über den Anschluss<br>gesendet werden.<br>Port 1 bis 13, Ethernetdatenquelle 0, 1 und 2                                  |
| TX Universe | Einstellung des Universe, in das Daten gesendet werden (Anzeige lichtpro-<br>tokollabhängig).                                                                                |
| TX Priority | Einstellung der Priority, in das Daten gesendet werden (Anzeige lichtproto-<br>kollabhängig).                                                                                |
| TX Subnet   | Einstellung des Subnets, in das Daten gesendet werden (Anzeige lichtpro-<br>tokollabhängig).                                                                                 |

# Konfiguration des MasterPort RM portable am Gerät

Wie der LSS *MasterPort RM 19 Zoll* kann der *MasterPort RM portable* mit Software LSS *ConfigCore* konfiguriert werden. Darüber hinaus bietet er für den mobilen Einsatz ein komfortables On-Device-Menü zur Konfiguration.

## Menüstruktur

#### Aufbau

Die Menüstruktur des LSS *MasterPort RM portable* ist hierarchisch angeordnet. Die erste Ebene ist der Grundzustand, von dem der Zugriff auf das Hauptmenü erfolgt. Vom Hauptmenü sind die weiteren Untermenüs thematisch in Ebenen unterteilt.

#### Menüauswahl

Drehen am Encoder wählt die unterschiedlichen Menüpunkte und Schaltflächen. Das markierte Menü oder die Schaltfläche wird invers dargestellt. Kurzes Drücken auf den Encoder markiert diesen Menüpunkt oder die Schaltfläche als ausgewählt.

#### Änderung von Parametern

Der ausgewählte Parameter wird invers blinkend dargestellt und kann nun durch Drehen am Encoder verändert werden. Erneutes Drücken übernimmt die Einstellung, die veränderten Parameter werden dann sofort wirksam.

Das Betätigen der Schaltfläche "**Cancel**" führt den *MasterPort RM portable* in das vorhergehende Menü zurück, geänderte Werte werden nicht gespeichert, auch wenn sie bereits temporär eingestellt waren.

Das Betätigen der Schaltfläche "Ok" speichert die geänderten Werte dauerhaft.

Wenn der Encoder längere Zeit nicht betätigt wird, geht der *MasterPort RM portable* automatisch in den Grundzustand zurück. Dabei wird das Gerät wieder gegen unbefugte Bedienung verriegelt und das eingegebene Passwort gelöscht. Nicht gespeicherte Änderungen im aktuellen Menü gehen verloren. Der Timeout kann im Bildschirmschoner-Menü eingestellt werden (Default 30s). Dieser Timeout ist in den Monitor-Modi unwirksam, damit auch längere Beobachtungen möglich sind.

# Legende zur Schematische Darstellung des Menüs

Der Aufbau des Menüs und die Konfigurationsmöglichkeiten werden im Folgenden schematisch dargestellt. Die verwendeten Symbole haben folgende Bedeutung:

| Symbol                  | Bedeutung                                            |
|-------------------------|------------------------------------------------------|
|                         | Display-Anzeige                                      |
| DMX-Port<br>In          | Anzeigenname                                         |
| ن<br>DMX-In<br>113<br>ل | Anzeigen/Parameter zur Auswahl                       |
| IJ                      | Auswahl durch Drehen des Encoders                    |
| ŧ                       | Bestätigen durch Drücken des Encoders                |
|                         | Stellt dar, zu welcher Display-Anzeige Auswahl führt |

# Startbildschirm

Nach dem Einschalten des LSS *MasterPort RM portable* fährt innerhalb von etwa zwölf Sekunden das Betriebssystem hoch. Nachdem das System initiiert ist, erscheint folgender Bildschirm:

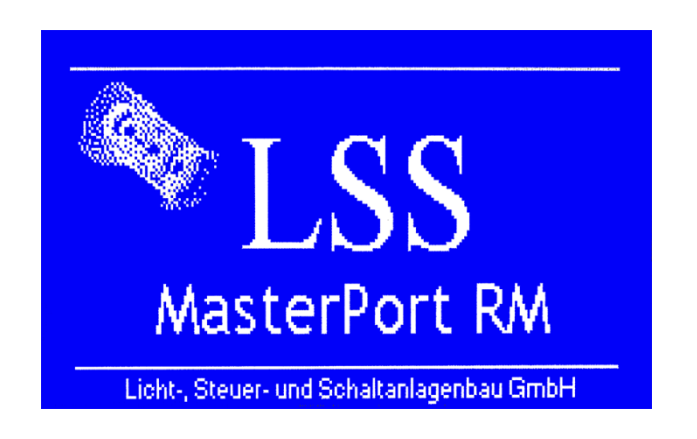

## Grundzustand

#### Systeminformation

Nachdem der Startbildschirm angezeigt wurde, wechselt das Display in den Grundzustand. Der Grundzustand wird immer dann angezeigt, wenn über einen definierbaren Zeitraum keine Eingaben bzw. Änderungen in den Menüs vorgenommen werden.

Der Grundzustand besteht aus fünf Bildschirmanzeigen, die durch Drehen des Encoders aufgerufen werden. Ausgangsanzeige ist die Systeminformation:

|                        | /Info                                                                                                    |
|------------------------|----------------------------------------------------------------------------------------------------|
| Software-Version       | MasterPortRM v1.02<br>Sep 04 2013 11:17:32                                                                                                  |
| Art-Net Shortname      | Short name : MasterPortRM                                                                                                    |
| Ethernet-Einstellungen | IP mode : Art-Net 2<br>IP address : 002.090.060.075<br>Subnet mask: 255.000.000.000<br>MAC address: 00:13:95:0B:3C:4B<br>Serial No. : 15435 |
| Datentransfer          | Link : O Data : O                                                                                                    |

#### **Softwareversion**

Diese Anzeige informiert über die aktuell genutzte Softwareversion.

#### Art-Net Shortname

Anzeige des Art-Net Kurznamens, mit dem der MasterPort RM portable im Netzwerk zu finden ist.

#### **Ethernet-Einstellungen**

Anzeige der IP-Einstellungen mit Art der IP-Adresse-Vergabe, aktuelle IP-Adresse mit Subnetmaske, die MAC-Adresse und Seriennummer des Geräts.

#### **Datentransfer**

Anzeige, ob der *MasterPort RM portable* mit einem Ethernet-Netzwerk verbunden ist und ob Daten gesendet oder empfangen werden.

| Anzeige | Symbol       | Bedeutung                                      |
|---------|--------------|------------------------------------------------|
| Link    | Leerer Kreis | Es besteht keine Verbindung zu einem Netzwerk. |
|         | Voller Kreis | Es besteht eine Verbindung zu einem Netzwerk   |
| Data    | Leerer Kreis | Es werden keine Daten gesendet oder empfangen. |
|         | Voller Kreis | Es werden Daten gesendet oder empfangen.       |
#### **DMX-Monitore**

Durch Drehen des Encoders werden zwei Monitore für die DMX- Anschlüsse und eingehende und ausgehende DMX-Signale aufgerufen.

|            | V-To- |     |       | and the second second second second second second second second second second second second second second second | a an an an an an an an an an an an an an |
|------------|-------|-----|-------|----------------------------------------------------------------------------------------------------|------------------------------------------|
|            | Hot   | Len | Break | MAB                                                                                                    | Prot                                     |
| 2          | -     |     |       |                                                                                                    |                                          |
| - 3-       |       |     |       |                                                                                                    |                                          |
| 4          |       |     |       |                                                                                                    |                                          |
| , Ş.       | -     |     |       |                                                                                                    |                                          |
| - 5        |       |     |       |                                                                                                    |                                          |
| - <u>6</u> |       |     |       |                                                                                                    |                                          |
| β.         |       |     |       |                                                                                                    |                                          |
| 10         |       |     |       |                                                                                                    |                                          |
| 11         |       |     |       |                                                                                                    |                                          |
| 12         |       |     |       |                                                                                                    |                                          |
| 13         | 0     |     |       |                                                                                                    |                                          |

DMX-In Monitor

**DMX-Out Monitor** 

| Anzeige | Symbol           | Bedeutung                                                                 |
|---------|------------------|---------------------------------------------------------------------------|
| Act     | Leerer Kreis     | Port ist als IN/OUT definiert und ungenutzt.                              |
|         | Voller Kreis     | Port ist als IN/OUT definiert und wird genutzt.                           |
|         | —                | Port ist nicht als IN/OUT definiert.                                      |
| Mrg     | Leerer Kreis     | Es werden keine Daten gemergt.                                            |
|         | Voller Kreis     | Es werden Daten gemergt.                                                  |
|         | —                | Der Anschluss ist nicht verfügbar.                                        |
| Len     | 0512             | Anzeige der aktuellen Protokolllänge.                                     |
| Break   | In μs/ms oder s. | Anzeige der Länge des Breaks.                                             |
| MAB     | In μs/ms oder s. | Anzeige der Länge des Mark after Breaks.                                  |
| Prot    | In ms            | Anzeige der Protokolldauer und damit der Geschwindigkeit von DMX-Paketen. |

#### **Ethernet-Monitore**

Weiteres Drehen des Encoders ruft zwei Monitore für den Datentransfer ins oder aus dem Ethernet auf.

| ļ | —Nk            | I-In | _        | Ant-N      | let 🗖     |          |     | _ |
|---|----------------|------|----------|------------|-----------|----------|-----|---|
|   | - 1            | Act. | Mrg.     | Univ       | Sub       | Pri      | Sho |   |
|   | - ż            | ŏ    | ŏ        | 1          | - Ö       | -1       |     |   |
|   | - 3            | 0    | 0        | _ <u>2</u> | <u> Ø</u> | -1       |     |   |
|   | - 4            | 8    | 8        | 3          | и<br>й    | 1        |     |   |
|   | ĕ              | ŏ    | ŏ        | 5          | ğ         | -1       |     |   |
|   | - Ž            | 9    | 2        | <u>é</u>   | ĝ.        | -1       |     |   |
|   | ğ              | 0    | - 0<br>0 | á –        | и<br>й    | 극        |     |   |
|   | 10             | ŏ    | ŏ        | ğ          | ğ         | -i       |     |   |
|   | 11             | 0    | 0        | 10         | - g       | -1       |     |   |
|   | ¦꽃             | 2    | 2        | 11         | 0         | -1       |     |   |
|   | 11<br>12<br>13 | 100  | 001      | 10<br>11   | Ø         | -1<br>-1 |     |   |

Monitor für eingehende Daten aus dem Ethernet

| -NW-Out | Default      |
|---------|--------------|
| Het     | Univ Sub Pri |
| 1 0     |              |
| 2 0     | -            |
| 30      | <b>—</b>     |
| 4 0     | -            |
| 50      | -            |
| 6 0     | -            |
| 7 0     | -            |
| 80      | -            |
| 90      | -            |
| 10 O    | -            |
| 11 0    | -            |
| 12 0    | -            |
| 13 -    |              |

Monitor für ausgehende Daten ins Ethernet

| Anzeige | Symbol       | Bedeutung                                                 |
|---------|--------------|-----------------------------------------------------------|
| Act     | Leerer Kreis | DMX-Port ist als IN/OUT definiert und ungenutzt.          |
|         | Voller Kreis | DMX-Port ist als IN/OUT definiert und wird genutzt.       |
|         | —            | Port ist nicht als IN/OUT definiert.                      |
| Mrg     | Leerer Kreis | Es werden keine Daten gemergt.                            |
|         | Voller Kreis | Es werden Daten gemergt.                                  |
|         | —            | Der Anschluss ist nicht verfügbar.                        |
| Uni     | 0-11         | Anzeige des genutzten Universes (lichtprotokollabhängig). |
| Sub     |              | Anzeige des genutzten Subnets (lichtprotokollabhängig).   |
| Pri     |              | Anzeige der genutzten Priorität (lichtprotokollabhängig). |
| Src     |              | Platzhalter für zukünftige Anwendungen.                   |

## Passworteingabe

Vor dem Einstieg ins Hauptmenü muss ein Passwort eingegeben werden.

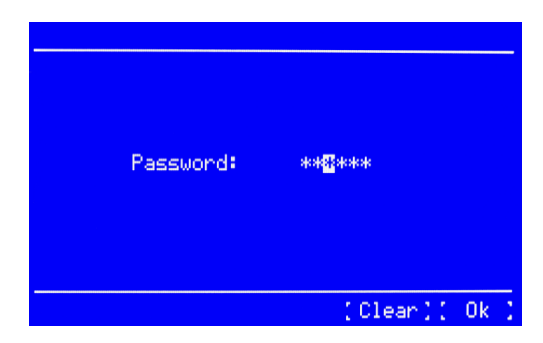

Dabei "merkt" sich das *MasterPort RM portable* das zuletzt eingegebene Passwort so lange, bis es entweder ausgeschaltet, rückgesetzt oder in der Passworteingabe bzw. im Password-Menü die Schaltfläche "Clear" betätigt wird.

| Auswahl | Bedeutung                                                                                              |
|---------|----------------------------------------------------------------------------------------------------|
| ****    | Eingabe der Buchstaben des Passwortes durch Drücken, Drehen und wieder Drü-<br>cken                    |
| Clear   | Passwort löschen                                                                                       |
| Ok      | Das Passwort wird überprüft. Bei korrekter Eingabe Aufruf des Hauptmenüs, sonst zurück in Grundzustand |

## Aufbau Hauptmenü

Vom Hauptmenü aus werden alle anderen Menüs aufgerufen. Das Hauptmenü ist unterteilt in Monitoring-Menüs, Konfigurationsmenüs und weitere Einstellungen.

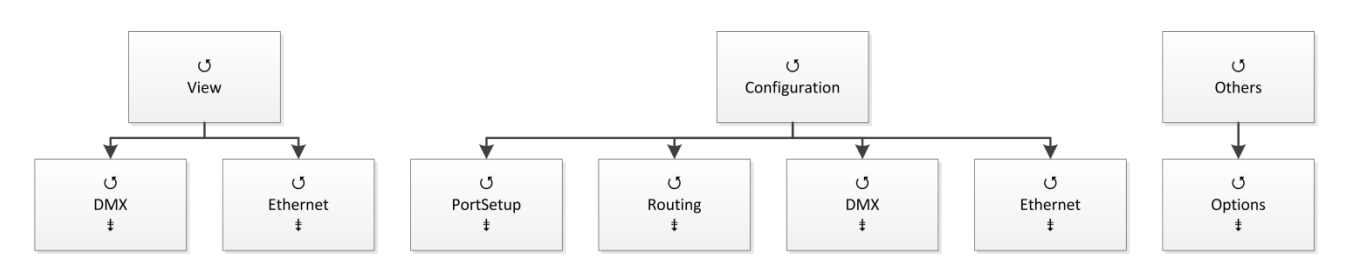

| Auswahl |           | Bedeutung                                                |
|---------|-----------|----------------------------------------------------------|
| View:   | DMX       | Aufruf des DMX-Monitors.                                 |
|         | Network   | Aufruf des Netzwerkmonitors.                             |
| Conf.:  | PortSetup | Aufruf des Menüs zum Definieren der DMX-Anschlüsse       |
|         | Routing   | Aufruf des Menüs zur Einstellung des Routing-Verhaltens. |
|         | DMX       | Aufruf des Menüs zur Einstellung der DMX-Parameter       |
|         | Ethernet  | Aufruf des Menüs zur Einstellung der Ethernet-Parameter  |
| Other:  | Options   | Aufruf des Menüs für Betriebseinstellungen               |
| ОК      |           | Zurück in Grundzustand.                                  |

### View-Menü

Mit den Anzeigen im View-Menü erhalten Sie einen Überblick über aktuellen Einstellungen, Datentransfer und Mergesituation des *MasterPort RM portable*. Die Anzeigen sind alle in Echtzeit. Die Anzeigen im View-Menü verstehen sich als Monitoring. Dadurch lassen sie sich problemlos als Überwachungs- und Diagnosetools einsetzen.

#### Aufbau View-Menü

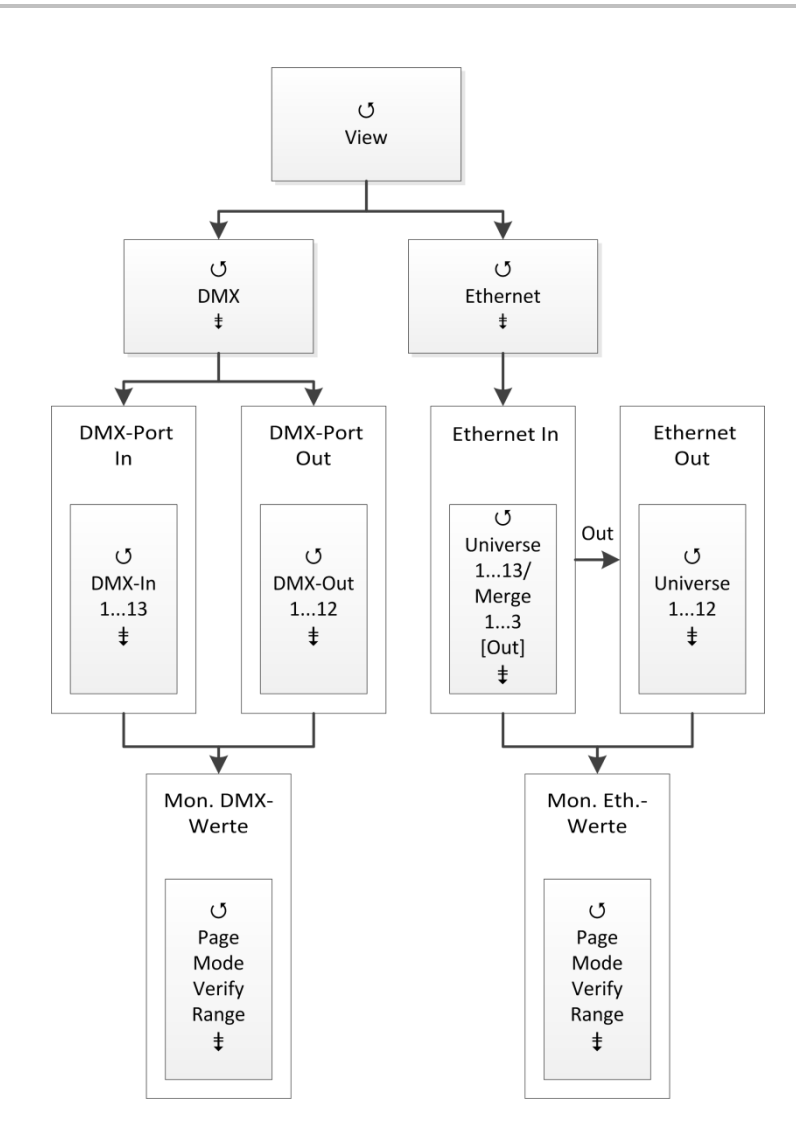

#### View →DMX

Dieser Monitor gibt einen Überblick über die Aktivitäten an den DMX- Anschlüsse. Im Untermenü für alle Anschlüsse können die Signale für jedes Bit hexadezimal oder prozentual dargestellt werden.

Alle Monitoring-Anzeigen können mit VERIFY arbeiten und sind somit ein universelles Hilfsmittel auch für einmalige Ereignisse ("Flickerfinder").

#### <u>View→DMX→DMX-Monitor</u>

Im DMX-Monitor wird auf der Übersichtsseite zunächst der Zustand der Schnittstellen angezeigt:

| Symbol          | Bedeutung                                          |
|-----------------|----------------------------------------------------|
|                 | Nicht als DMX-In oder Out definiert                |
| Leerer Kreis    | Als DMX-In oder Out definiert, kein Datentransfer  |
| Gefüllter Kreis | Als DMX-In oder Out definiert, Datentransfer läuft |

#### <u>View→DMX→DMX-Monitor→Port n</u>

Eine ausgefüllte LED bedeutet "Schnittstelle/Puffer aktiv", leer bedeutet "nicht aktiv". Die LEDs können direkt angewählt werden und mit Drücken des Encoders gelangt man so in die Monitor-Anzeige der einzelnen Anschlüsse:

| DMX-Out    | t 1 | •    | 0   | ٦   | T=2  | 200  |       |      |      |    |    |
|------------|-----|------|-----|-----|------|------|-------|------|------|----|----|
| Lev:1      | 2   | 3    | -4  | -5  | -6   | 7    | -8    | -9   | 10   | 11 | 12 |
| Lev:<br>13 | 14  | 15   | 16  | 17  | 18   | 19   | 20    | 21   | 22   | 23 | 24 |
| Lev:<br>25 | 26  | 27   | 28  | 29  | 30   | 31   | 32    | 33   | 34   | 35 | 36 |
| <u>37</u>  | 38  | 39   | 40  | 41  | 42   | 43   | 44    | 45   | 46   | 47 | 48 |
| Page:      | 0   | ( Me | ode | 110 | Jeni | i f9 | 1 ( F | Rans | 8e ] |    | Jk |

Im DMX-Monitor können alle Kreise des angewählten DMX-In oder DMX-Out in ihrem Wert grafisch als Balkenanzeige oder als Prozentwert und Hexadezimalzahl dargestellt werden. Die Umschaltung geschieht mit "Mode". In der Titelzeile werden verschiedene Messwerte angezeigt:

| Symbol | Bedeutung                                    |
|--------|----------------------------------------------|
| On/Off | Zustand des In oder Out                      |
| Т      | Senderate des Out in ms                      |
| С      | Channel-Anzahl des DMX-In-Protokolls         |
| Р      | (grobe) Protokolldauer des DMX-In-Protokolls |
| S      | Startcode des DMX-In-Protokolls              |

Unterhalb der Anzeigen können folgende Einstellungen vorgenommen werden.

| Einstellung | Bedeutung                                                                                                    |
|-------------|----------------------------------------------------------------------------------------------------|
| Page        | Auswahl der Anzeigeseiten. Zur besseren Übersicht für zusammenhängende Kreise blättert das <i>MasterPort RM</i> in allen Monitoring-Anzeigen immer nur um 2 Zeilen. |
| Mode        | Schaltet zwischen grafischer und Zahlenanzeige um.                                                                                                    |
| Verify      | Schaltet den Verify-Modus ein (Anzeige [V] rechts oben im Display).                                                                                                 |
| Range       | Aufruf des Menüs zur Einschränkung des Verify-Bereiches.                                                                                                    |
| ОК          | Eine Menüebene zurück.                                                                                                    |

Hinweis: In diesem Menü ist die selbsttätige Rückkehr in den Grundzustand außer Kraft gesetzt, um auch längere Beobachtungen zu ermöglichen.

#### Verify-Modus

Mit dem Einschalten des Verify-Modus mit "Verify" (rechts oben wird nun ein ☑ angezeigt) wird exakt der aktuelle Zustand eingespeichert und im nun laufend mit den aktuellen Daten verglichen. Bei einer auch nur kurzzeitigen Abweichung der Daten (es genügt ein Bit) wird der Verify abgebrochen und das Ergebnis dargestellt (rechts oben ein nicht-inverses V). Mit einem lauten Signalton macht das *MasterPort RM* auf den Verify-Fehler aufmerksam.

Erneutes Drücken auf "Verify" schaltet den Verify-Modus ab (rechts oben kein V).

Man kann damit über lange Messzeiten Protokollstörungen, -verschiebungen und Flackern durch defekte Geräte diagnostizieren, ohne einen speziellen DMX-Tester mit Flickerfixer zu benötigen. Optional ist sogar eine externe Ausgabe des Triggerimpulses z.B. für Meßgeräte möglich.

Mit dem "Range"-Menü kann der Bereich für Verify bis zu einem Stromkreis eingegrenzt werden.

#### View→Ethernet

#### <u>View→Ethernet→Ethernet-Monitor</u>

Auf der Übersichtsseite kann der gesamte Zustand des Netzwerks überblickt werden. Eine ausgefüllte LED bedeutet "aktiv", leer bedeutet "nicht aktiv".

Mit "Out" gelangt man in die Übersichtsseite der vom MasterPort RM gesendeten Universes.

Untereinander sind in zwölf Zeilen die zwölf Empfangsmöglichkeiten für die zwölf Mergepuffer dargestellt. Subnet und Universe entsprechen den im Routing→DMX-Out eingestellten. Daneben verdeutlichen je drei Punkte die möglichen drei Sender, die auf dem gleichen Subnet und Universe empfangen und gemergt werden können.

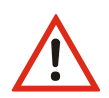

Die Empfangspuffer zeigen den Empfang aus den eingestellten Subnets und Universes auch dann an, wenn das Ethernet als Quelle im Routing ausgeschaltet ist (und somit das *MasterPort RM* selbst diese Universes nicht verwendet)!

#### <u>View→Ethernet→Ethernet-Monitor→In-Port n</u>

Eine ausgefüllte LED bedeutet "Schnittstelle/Puffer aktiv", leer bedeutet "nicht aktiv". Die LEDs können direkt angewählt werden und mit Drücken des Encoders gelangt man so in die Monitor-Anzeige, die in Bedienung und Darstellung exakt der des DMX-Monitors entspricht (siehe View $\rightarrow$ DMX $\rightarrow$ DMX-Monitor $\rightarrow$ Port n View $\rightarrow$ DMX).

| In 1 | 1/1 | 10 | 2.8. | 79. | 243 | 5    |    | F     | <sup>o</sup> ri: | =0 |    |      |
|------|-----|----|------|-----|-----|------|----|-------|------------------|----|----|------|
| Lev: | 1   | -2 | -3   | 4   | -5  | 6    | 7  | -8    | -9               | 10 | 11 | 12   |
| Lev: | 13  | 14 | 15   | 16  | 17  | 18   | 19 | 20    | 21               | 22 | 23 | 24   |
| Lev: | 25  | 26 | 27   | 28  | 29  | 30   | 31 | 32    | 33               | 34 | 35 | 36   |
| Lev: | 37  | 38 | 39   | 40  | 41  | 42   | 43 | 44    | 45               | 46 | 47 | 48   |
| Page | e   | 0  | ( Me | ode | 110 | Jeni | fУ | 1 ( F | ans              | e) |    | Jk 🔿 |

Der einzige Unterschied besteht darin, dass in der obersten Zeile die IP- bzw. (bei AVAB/IPX-Protokoll) die MAC-Adresse des Senders zu sehen ist, der auf diesem Socket sendet. Somit kann festgestellt werden, welche Anlagen auf dem gleichen Subnet/Universe mit welchen Werten zur Summe beitragen.

Werden Daten weder empfangen noch gesendet, steht über der Monitorseite "Socket not used".

In der Titelzeile werden angezeigt:

| Symbol  | Bedeutung    |                                      |
|---------|--------------|--------------------------------------|
| In/Out  | In oder Out  |                                      |
| 1/1     | Merge-Puffer | nummer (112) / Merge-Teilnehmer (13) |
| Adresse | bei ln:      | IP/MAC-Adresse des Senders;          |
|         | bei Out:     | die eigene IP/MAC des MasterPort RM  |
| Zahl    | Paketzähler  |                                      |

#### <u>View→Ethernet→Ethernet-Monitor→Out</u>

Untereinander sind in zwölf Zeilen die zwölf aussendbaren Mergepuffer des *MasterPort RM* dargestellt. Subnet und Universe entsprechen den im Routing→Ethernet Out eingestellten. Auch hier kann die LED direkt angewählt werden. Das Monitoring ist genau wie bei In möglich.

# Config-Menü

Im Config-Menü können Sie die vielfältigen Einstellungsmöglichkeiten des *MasterPort RM portable* komfortabel ändern. Zu Ihrer eigenen Sicherheit müssen Sie vor jeder Änderung der Einstellungen diese Änderung auch bestätigen.

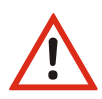

Bitte beachten Sie, dass jede Änderung der Einstellungen weitreichende Folgen auf Ihre Lichtanlage haben kann. Die folgend beschriebenen Einstellungsmöglichkeiten setzen auch voraus, dass Sie Erfahrungen und Kenntnisse in der DMX- Konfiguration besitzen.

#### Aufbau des Config-Menüs

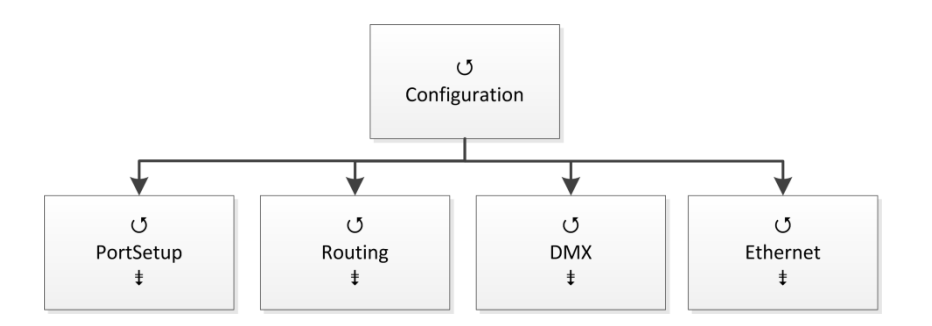

| Menü Einstellungsmöglichkeiten |                                                               |  |
|--------------------------------|---------------------------------------------------------------|--|
| PortSetup                      | Einstellung der DMX-Anschlussdefinition                       |  |
| Routing                        | Einstellung des Konvertieren und Mergen nach Ethernet und DMX |  |
| DMX                            | Einstellung der DMX-Anschlüsse                                |  |
| Ethernet                       | Einstellung der Netzwerkprotokolle                            |  |

#### $Configuration { \rightarrow } PortSetup$

Im Menü PortSetup werden die DMX-Anschlüsse als Ein- oder Ausgänge definiert. Sie können auch abgeschaltet werden, die Definition als virtueller Ausgang bleibt aber der Konfiguration mit *ConfigCore* vorbehalten.

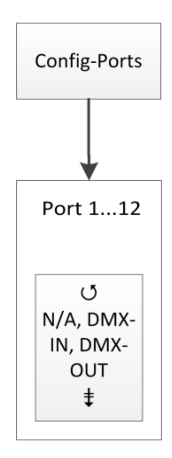

| Symbol  | Bedeutung                                   |
|---------|---------------------------------------------|
| N/A     | DMX-Anschluss ist abgeschaltet              |
| DMX-In  | DMX-Anschluss ist als DMX-Eingang definiert |
| DMX-Out | DMX-Anschluss ist als DMX-Ausgang definier  |

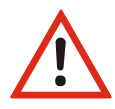

Der DMX-Anschluss 13 ist wie immer der festinstallierte und festdefinierte DMX-In. Eine Änderung der Einstellung auf DMX-Out führt zu einem Abschalten des Anschlusses.

#### Configuration→Routing

Im Menü Routing werden die Einstellungen für das Konvertieren und Mergen von Daten zu Ethernet und DMX vorgenommen. Zum Mergen stehen insgesamt zwölf Mergepuffer zur Verfügung. Diese sind den DMX-Outs zugeordnet, können aber von Software auch ins Ethernet geroutet werden.

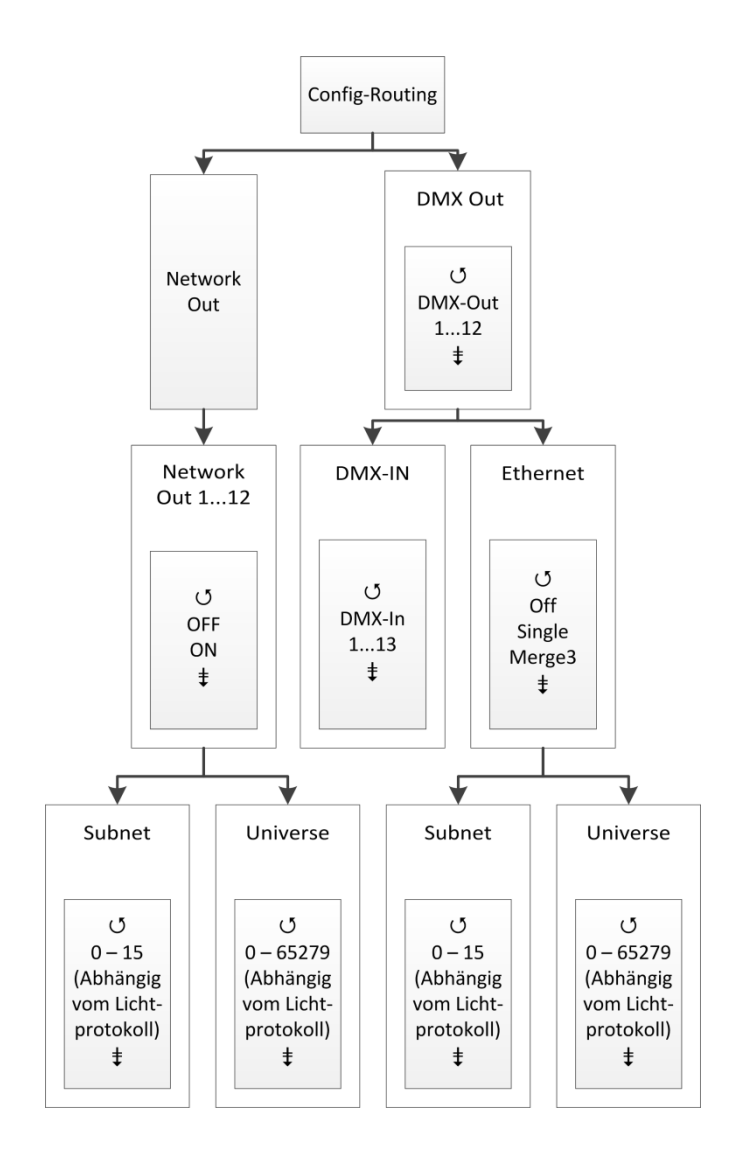

| Auswahl     | Bedeutung                                                      |
|-------------|----------------------------------------------------------------|
| Network Out | Einstellung zum Konvertieren und Mergen von Daten ins Ethernet |
| DMX-Out 112 | Einstellung zum Konvertieren und Mergen von Daten nach DMX     |
| ОК          | Eine Menüebene zurück.                                         |

#### <u>Configuration → Routing → Ethernet Out</u>

In diesem Menü wird bestimmt, was der *MasterPort RM portable* ins Ethernet aussenden soll. Die Auswahl Out 1 bis Out 12 entspricht der Auswahl der Mergepuffer 1 bis 12. Hier wird also nur der gewünschte Mergepuffer dem Ethernet zugeordnet. Der Inhalt des Mergepuffers wird erst im folgenden Menü Routing→DMX-Out definiert.

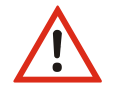

Auch beim Konvertieren von Ethernet-Protokoll zu Ethernet-Protokoll muss der Weg über die Mergepuffer gewählt werden!

| Auswahl     | Bedeutung                                                                                                    |  |  |  |
|-------------|----------------------------------------------------------------------------------------------------|--|--|--|
| Protocol    | Informiert über das derzeit aktuelle Sendeprotokoll. Die Auswahl des Sendeproto-<br>kolls erfolgt im Menü Config→Ethernet.                                                                                                    |  |  |  |
| Out <n></n> | Off: Es werden keine Lichtdaten über Ethernet ausgesendet                                                                                                    |  |  |  |
|             | On: Wenn der Mergepuffer <n> aktiv ist und von mindestens einer Quelle<br/>Daten empfängt, sendet der <i>MasterPort RM portable</i> diese Lichtdaten über<br/>Ethernet mit dem hier eingestellten Subnetz und Universe aus.</n> |  |  |  |
| Subnet      | Einstellung des Ethernet-Subnetzes (abhängig vom Lichtprotokoll)                                                                                                    |  |  |  |
| Universe    | Einstellung des Ethernet-Universes (abhängig vom Lichtprotokoll)                                                                                                    |  |  |  |
| Priority    | Einstellung der Sende-Priorität (lichtprotokollabhängig)                                                                                                    |  |  |  |
| ОК          | Einstellungen speichern und eine Menüebene zurück.                                                                                                    |  |  |  |
| Cancel      | Abbruch und eine Menüebene zurück.                                                                                                    |  |  |  |

#### <u>Configuration $\rightarrow$ Routing $\rightarrow$ DMX-Out</u>

In diesem Menü wird der Inhalt der Mergepuffer definiert. Der Mergepuffer ist aktiv, wenn mindestens eine der eingestellten Quellen aktiv ist. Bei mehreren eingeschalteten Quellen werden alle nach dem HTP-Prinzip zusammengefasst. Wenn alle Quellen auf OFF stehen, ist der Mergepuffer abgeschaltet. Fällt die letzte aktive Quelle aus, wird nach Verstreichen des im DMX-Config-Menü eingegebenen Out-Timeouts der Mergepuffer abgeschaltet bzw. bei "HOLD" der letzte Wert gehalten.

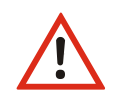

Aus technischen Gründen entspricht der Mergepuffer dem entsprechenden DMX-Out Port. Also Mergepuffer 1 entspricht Port DMX-Out1 usw.

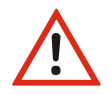

Beim Konvertieren von Ethernet-Protokoll zu Ethernet-Protokoll muss ein Mergepuffer belegt werden. Der zugehörige DMX-Out Port ist dann belegt!

| Auswahl  | Bedeutung                                                        |                                                                                                    |  |  |  |
|----------|------------------------------------------------------------------|----------------------------------------------------------------------------------------------------|--|--|--|
| DMX-In   | 190123:                                                          | Anzeige der DMX-Anschlüsse. 0123 verstehen sich als 10er Werte, also 10, 11, 12 und 13.                                                                                                    |  |  |  |
|          | -:                                                               | DMX-Anschluss ist nicht als DMX-In definiert.                                                                                                    |  |  |  |
|          | Leerer Kreis:                                                    | DMX-Anschluss ist als DMX-In definiert. Er ist nicht als Datenquelle aus-<br>gewählt.                                                                                                    |  |  |  |
|          | Voller Kreis:                                                    | DMX-Anschluss ist als DMX-In definiert und als Datenquelle ausge-<br>wählt.                                                                                                    |  |  |  |
| Ethernet | OFF:                                                             | Es werden keine Ethernet-Daten berücksichtigt                                                                                                    |  |  |  |
|          | Single:<br>Merge 3:                                              | Es werden nur die vom ersten Sender empfangenen Lichtdaten hinzu-<br>gemergt. Sollten gleichzeitig von mehreren Sendern Telegramme mit<br>dem eingestellten Subnetz und Universe anliegen, wird nur der erste<br>erkannte Sender berücksichtigt. Die Sender-Erkennung erfolgt bei sACN<br>durch die CID, bei AVAB/IPX durch die MAC-Adresse und bei allen ande-<br>ren Protokollen durch die IP-Adresse des Senders, die für jeden Sender<br>individuell sein muss. Bei Ausbleiben des Signals wird nach der Time-<br>out-Zeit ggf. ein anderer Sender ermittelt (Prinzip: "Der Erste darf").<br>Es werden die Daten von bis zu 3 Ethernet-Sendern nach dem HTP-<br>Prinzip zusammengefasst. Sollten gleichzeitig von mehr als 3 Sendern<br>Telegramme mit dem Subnetz und Universe dieses Ausgangs anliegen,<br>werden nur die ersten 3 erkannten Sender berücksichtigt. Bei Ausblei-<br>ben eines Signals wird nach der Timeout-Zeit ggf. ein anderer Sender<br>ermittelt (Prinzip: "Wer zuerst kommt"). |  |  |  |
| Subnet   | Auswahl des Subnets, aus dem Daten zum mergen entnommen werden.  |                                                                                                    |  |  |  |
|          | Nur angezeigt, wenn Ethernet auf "Single" oder "Merge 3" steht.  |                                                                                                    |  |  |  |
|          | Einstellung des Ethernet-Subnetzes (Abhängig vom Lichtprotokoll) |                                                                                                    |  |  |  |
| Universe | Auswahl des                                                      | Universe, aus dem Daten zum mergen entnommen werden.                                                                                                    |  |  |  |
|          | Nur angezeigt, wenn Ethernet auf "Single" oder "Merge 3" steht.  |                                                                                                    |  |  |  |
|          | Einstellung des Ethernet-Universes (Abhängig vom Lichtprotokoll) |                                                                                                    |  |  |  |
| ОК       | Einstellungen speichern und eine Menüebene zurück.               |                                                                                                    |  |  |  |
| Cancel   | Abbruch und eine Menüebene zurück.                               |                                                                                                    |  |  |  |

#### Configuration $\rightarrow$ DMX

In diesem Menü werden die technischen Einstellungen für die DMX-Anschlüsse vorgenommen. Die Einstellungen können separat für jeden Anschluss vorgenommen werden.

Die Anzeige "result/fps" gibt die durchschnittliche Dauer eines DMX-Frames an. Sie wird errechnet aus Protocol length, Break, MAB, MBS und MBB. Beim Wert = 44 wird das DMX-Signal mit maximaler Geschwindigkeit gesendet.

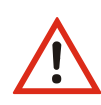

Durch Ändern der Default-Werte können hier Werte erzeugt werden, die für die Stabilität des Netzwerkes und der Lichtsteuerung gefährliche Auswirkungen haben können! Die Default-Einstellungen sollten aus diesem Grund nicht geändert werden!

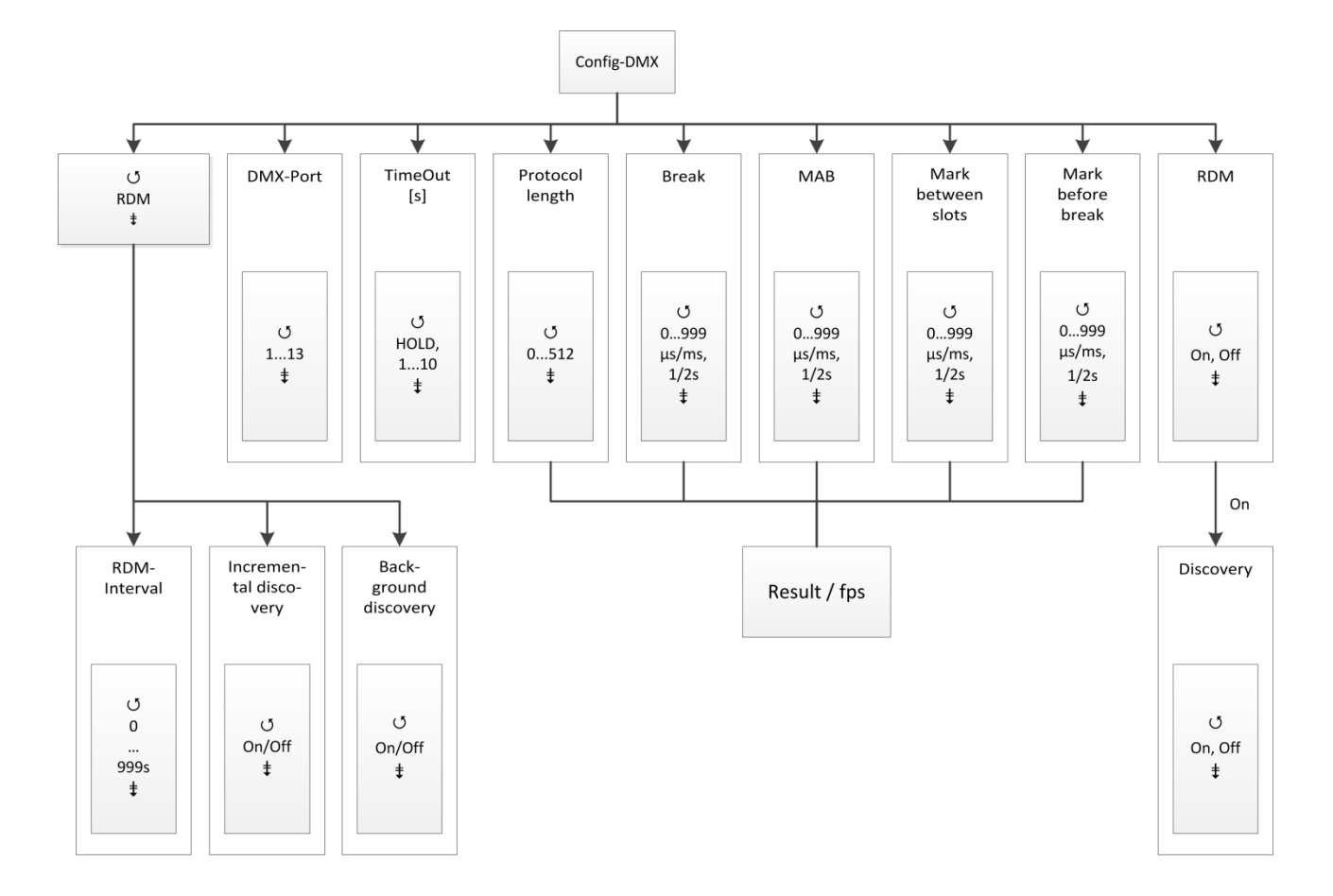

Die folgenden Einstellungen werden einzeln pro Port festgelegt:

| Einstellung   | Bedeutung                                                                                                    |                                                                                                    |  |  |  |  |
|---------------|----------------------------------------------------------------------------------------------------|----------------------------------------------------------------------------------------------------|--|--|--|--|
| DMX-Ports     | Auswahl des DMX- Anschlüsse. Ob der Anschluss als eingehendes (In) oder aus-<br>gehendes (Out) Universum definiert ist, wird hinter der Port-Nummer ange-<br>zeigt. |                                                                                                    |  |  |  |  |
| TimeOut       | Port = In:                                                                                                    | Empfangs-Timeout bei Empfangs-Ausfall. Nach Ablauf der einge-<br>stellten Zeit, wird der DMX-In als Merge-Quelle abgeschaltet. |  |  |  |  |
|               | Port = Out:                                                                                                    | Sende-Timeout wenn der Mergepuffer/DMX-Out keine Daten mehr erhält                                                             |  |  |  |  |
|               | Hold:                                                                                                    | Der letzte Wert wird unverändert weiter gesendet.                                                                              |  |  |  |  |
|               | 110:                                                                                                    | Nach Ablauf der eingestellten Zeit wird der Mergepuffer/DMX-<br>Out abgeschaltet.                                              |  |  |  |  |
| Protocol      | 0512:                                                                                                    | Anzahl der Universes/Informationen pro Frame                                                                                   |  |  |  |  |
| length        | (nur wenn der                                                                                                    | Port als Out definiert ist)                                                                                                    |  |  |  |  |
| Break         | e des Breaks für das gewählte Universum ein.                                                                                                    |                                                                                                    |  |  |  |  |
|               | (nur wenn der                                                                                                    | Port als Out definiert ist)                                                                                                    |  |  |  |  |
| MAB           | Stellt die Länge des Marks nach dem Break für das gewählte Universum ein.                                                                                           |                                                                                                    |  |  |  |  |
|               | (nur wenn der Port als Out definiert ist)                                                                                                    |                                                                                                    |  |  |  |  |
| Mark          | e des Marks zwischen den Universes/Informationen innerhalb                                                                                                    |                                                                                                    |  |  |  |  |
| between slots | des Frames für das gewählte Universum ein.                                                                                                    |                                                                                                    |  |  |  |  |
|               | (nur wenn der                                                                                                    | Port als Out definiert ist)                                                                                                    |  |  |  |  |
| Mark before   | Stellt die Länge des Marks vor dem Break für das gewählte Universum ein.                                                                                            |                                                                                                    |  |  |  |  |
| break         | (nur wenn der                                                                                                    | Port als Out definiert ist)                                                                                                    |  |  |  |  |
| RDM           | On: Schalte                                                                                                    | et das RDM für den gewählten Anschluss ein.                                                                                    |  |  |  |  |
|               | Off: Schaltet das RDM für den gewählten Anschluss aus.                                                                                                    |                                                                                                    |  |  |  |  |
|               | Der MasterPort RM tritt an definierten Out-Anschlüssen als RDM-Controller                                                                                           |                                                                                                    |  |  |  |  |
| Discourse     |                                                                                                    |                                                                                                    |  |  |  |  |
| Discovery     | Der MasterPol                                                                                                    | rt RM unterstutzt verschiedene RDM-Discovery Modi.                                                                             |  |  |  |  |
| wenn RDM      | On: Aktiviert die RDIVI-Discovery Funktion für den ausgewählten Anschluss                                                                                           |                                                                                                    |  |  |  |  |
| aktiv und     | OTT: Deaktiviert die KDIVI-Discovery Funktion für den ausgewählten                                                                                                  |                                                                                                    |  |  |  |  |
| mindestens    | ,                                                                                                    |                                                                                                    |  |  |  |  |
| ein Anschluss | 🔥 Eine n                                                                                                    | eu angestoßene volle RDM-Discovery verursacht kurzzeitig hohen                                                                 |  |  |  |  |
| als Out defi- | Daten <sup>-</sup>                                                                                                    | traffic im Universe und kann die DMX-Steuerung beeinträchtigen!                                                                |  |  |  |  |
|               |                                                                                                    |                                                                                                    |  |  |  |  |
|               | Einstellungen speichern und eine Menuebene zuruck.                                                                                                    |                                                                                                    |  |  |  |  |
| Cancel        | Abbruch und eine Menüebene zurück.                                                                                                    |                                                                                                    |  |  |  |  |

#### $\underline{Configuration} \rightarrow DMX \rightarrow RDM$

In diesem Untermenü werden die globalen, für alle Universen geltenden RDM-Einstellungen festgelegt.

| Einstellung             | Bedeutung                                                                                                    |  |  |  |  |
|-------------------------|----------------------------------------------------------------------------------------------------|--|--|--|--|
| RDM-Intervall           | Stellt die Intervallzeiten der der inkrementellen Discovery in Sekunden ein.                                                                                                    |  |  |  |  |
| Incremental discovery   | Mit dieser Funktion ist RDM-Discovery immer aktiv! Es werden immer Daten gesammelt und Identifizierungsanfragen für neue Geräte in die Universen gesendet.                                                                      |  |  |  |  |
|                         | On: Incremental discovery ist immer aktiv.                                                                                                    |  |  |  |  |
|                         | Off: Incremental discovery ist nicht aktiv.                                                                                                    |  |  |  |  |
| Background<br>discovery | Mit dieser Funktion arbeitet die inkrementelle Discovery im Hintergrund.<br>Dadurch wird das DMX-Signal weniger gestört. Allerdings kann es sein, dass sich<br>die Intervallzeit weit über oben eingestellte hinaus verlängert! |  |  |  |  |
|                         | On: Background discovery ist aktiv.                                                                                                    |  |  |  |  |
|                         | Off: Background discovery ist nicht aktiv.                                                                                                    |  |  |  |  |
| Ok                      | Einstellungen speichern und eine Menüebene zurück.                                                                                                    |  |  |  |  |
| Cancel                  | Abbruch und eine Menüebene zurück.                                                                                                    |  |  |  |  |

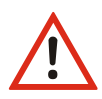

RDM-Discovery verursacht sehr hohen Datentraffic in den Universen! Es kann die DMX-Steuerung beeinträchtigen oder sogar unmöglich machen!

#### Configuration $\rightarrow$ Ethernet

In diesem Menü erfolgt die Anzeige und Einstellung der Netzwerkparameter:

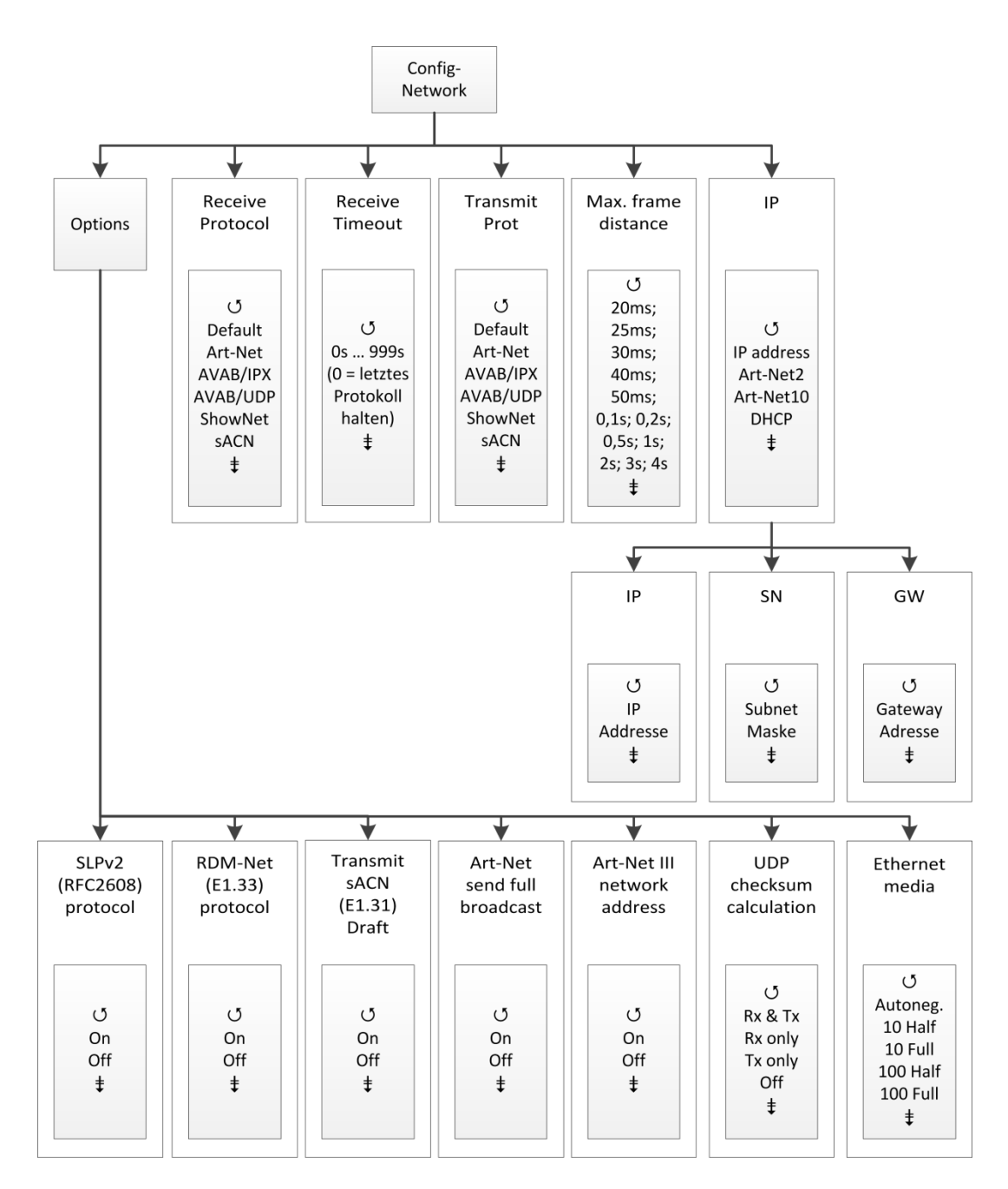

| Die Mac-Adresse und die Seriennummer sind reine Anzeigen und können nicht verändert werde |
|-------------------------------------------------------------------------------------------|
|-------------------------------------------------------------------------------------------|

| Einstellungen | Bedeutung                                                                |  |  |  |  |  |
|---------------|--------------------------------------------------------------------------|--|--|--|--|--|
| Receive       | Einstellung des Empfangs-Netzwerkprotokolls                              |  |  |  |  |  |
| Protocol      |                                                                          |  |  |  |  |  |
| Receive time- | Einstellung des Timeouts beim Datenempfang                               |  |  |  |  |  |
| out           | 0 = letztes Protokoll halten                                             |  |  |  |  |  |
| Transmit Pro- | Einstellung des Sende-Netzwerkprotokolls                                 |  |  |  |  |  |
| tocol         | Default: Sendeprotokoll entspricht dem Empfangsprotokoll                 |  |  |  |  |  |
| Max. frame    | Einstellung der Mindestsenderate wenn sich keine Werte ändern.           |  |  |  |  |  |
| distance      |                                                                          |  |  |  |  |  |
| IP            | Bezug der IP-Adresse:                                                    |  |  |  |  |  |
|               | IP address: freie Einstellmöglichkeit                                    |  |  |  |  |  |
|               | Art-Net 2: Art-Net-Adresse im 2er Netz                                   |  |  |  |  |  |
|               | Art-Net 10: Art-Net-Adresse im 10er Netz                                 |  |  |  |  |  |
|               | DHCP: wenn DHCP-Server im Netzwerk vorhanden                             |  |  |  |  |  |
| Subnet mask   | Netzwerkmaske: die manuelle Einstellung ist nur bei "IP address" möglich |  |  |  |  |  |
| Gateway       | Gateway: die manuelle Einstellung ist nur bei "IP address" möglich       |  |  |  |  |  |
| Options       | Aufruf der Seite zur Einstellung der Nebenanlage                         |  |  |  |  |  |
| Ok            | Einstellungen speichern und eine Menüebene zurück.                       |  |  |  |  |  |
| Cancel        | Abbruch und eine Menüebene zurück.                                       |  |  |  |  |  |

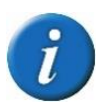

• Der Timeout für DHCP nach dem Neustart des *MasterPort RM portable* ist standardmäßig 10s, danach erfolgt ein Fallback auf eine nach RFC3927 automatisch erzeugte IP-Adresse ("Zeroconf", 169.254.x.x).

Configuration → Ethernet→Options In diesem Menü werden optionale Einstellungen vorgenommen.

| Einstellung         | Bedeutung                                                      |                                                          |  |  |  |
|---------------------|----------------------------------------------------------------|----------------------------------------------------------|--|--|--|
| SLPv2 (RFC2608)     | Das SLP ist eir                                                | n Netzwerkprotokoll für Netzwerkdienste.                 |  |  |  |
| protocol            | On:                                                            | Aktiviert das SLPv2 Netzwerkprotokoll.                   |  |  |  |
|                     | Off:                                                           | Deaktiviert das SLPv2 Netzwerkprotokoll.                 |  |  |  |
| RDM-Net (E1.33)     | RDM-Net ist ein Protokoll zum Austausch von RDM-Meldungen über |                                                          |  |  |  |
| protocol            | Ethernet.                                                      |                                                          |  |  |  |
|                     | On:                                                            | Aktiviert das RDM-Net Netzwerkprotokoll                  |  |  |  |
|                     |                                                                | nach Standard E1.33.                                     |  |  |  |
|                     | Off:                                                           | Deaktiviert das RDM-Net Netzwerkprotokoll                |  |  |  |
|                     |                                                                | nach Standard E1.33.                                     |  |  |  |
| Transmit sACN       | Auswahl des g                                                  | gesendeten sACN-Protokolls                               |  |  |  |
| (E1.31) Draft       | On:                                                            | Der MasterPort RM portable arbeitet mit sACN-Draft.      |  |  |  |
|                     | Off:                                                           | Der MasterPort RM portable arbeitet mit sACN-Release.    |  |  |  |
| Art-Net send full   | Off:                                                           | Der MasterPort RM portable sendet im Art-Net-Standard    |  |  |  |
| broadcast           |                                                                | 2.xxx.xxx.xxx.                                           |  |  |  |
|                     | On:                                                            | Der MasterPort RM portable sendet erweiterten IP-Bereich |  |  |  |
|                     |                                                                | 255.xxx.xxx.xxx.                                         |  |  |  |
| Art-Net III network | 0:                                                             | Art-Net II kompatibel                                    |  |  |  |
| address             | 1127:                                                          | Art-Net III Netzwerkadresse                              |  |  |  |
| UDP-Checksum        | Einstellung zu                                                 | r Berechnung der Prüfsummen von UDP-Datenpaketen         |  |  |  |
|                     | Rx & Tx:                                                       | Prüfsummen für empfangene und gesendete Pakete           |  |  |  |
|                     | Rx only:                                                       | Prüfsummen nur für empfangene Pakete                     |  |  |  |
|                     | Tx only:                                                       | Prüfsummen nur für gesendete Pakete                      |  |  |  |
|                     | Off:                                                           | Prüfsummenberechnung aus                                 |  |  |  |
| Ethernet media      | Einstellung de                                                 | er Übertragungsgeschwindigkeit                           |  |  |  |
|                     | Autoneg.:                                                      | Automatische Ermittlung der Übertragungsgeschwindigkeit  |  |  |  |
|                     | 10 Half:                                                       | 10MBit/s Half Duplex                                     |  |  |  |
|                     | 10 Full:                                                       | 10MBit/s Full Duplex                                     |  |  |  |
|                     | 100 Half:                                                      | 100MBit/s Half Duplex                                    |  |  |  |
|                     | 100 Full:                                                      | 100MBit/s Full Duplex                                    |  |  |  |
| Cancel              | Abbruch und eine Menüebene zurück.                             |                                                          |  |  |  |
| Ok                  | Einstellungen                                                  | speichern und eine Menüebene zurück.                     |  |  |  |

# Options

Im Menü Options werden die Zusatzfunktionen des LSS *MasterPort RM portable* eingestellt und Informationen über Hard- und Software angezeigt.

#### Aufbau des Menüs Options

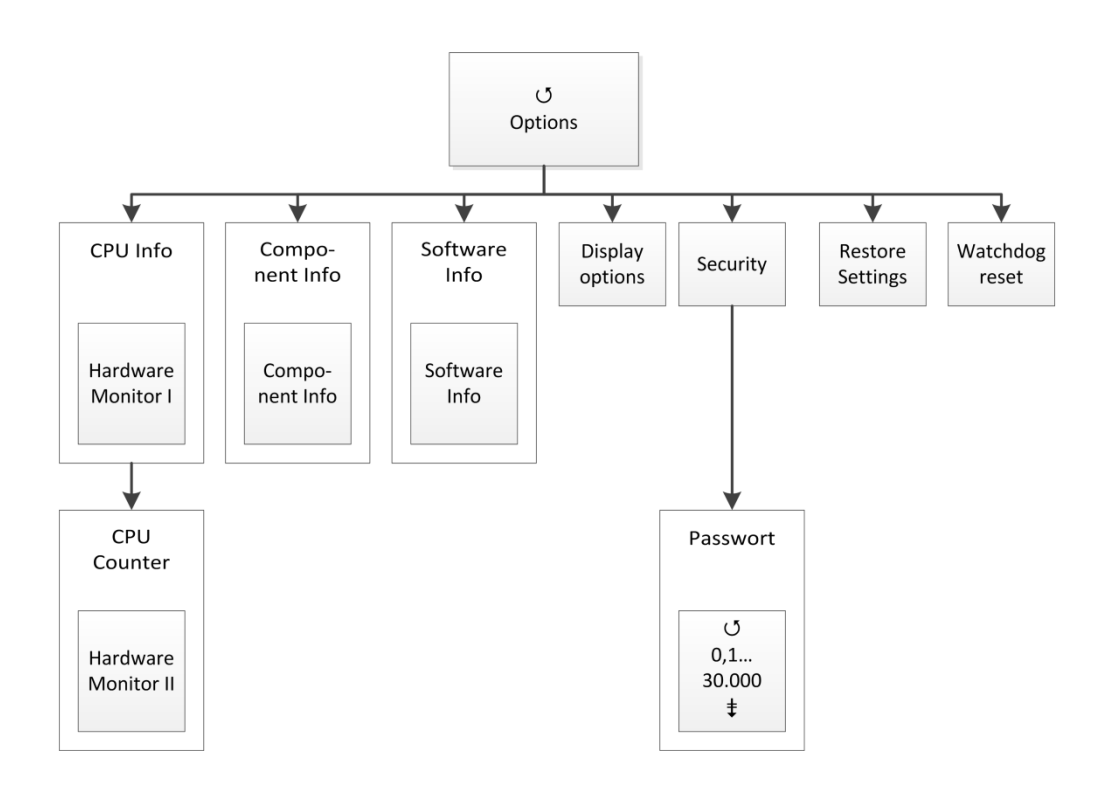

| Auswahl          | Bedeutung                                                    |  |
|------------------|--------------------------------------------------------------|--|
| CPU info         | Anzeige von CPU-Informationen.                               |  |
| Component info   | Anzeige der internen Komponenten.                            |  |
| Software info    | Anzeige von Software-Informationen.                          |  |
| Display Options  | Menüs zur Einstellung des Displays.                          |  |
| Security         | Menüs zum Einstellen / Abschalten des Passworts.             |  |
| Restore settings | Menüs zum Rücksetzen des MasterPort RM portable              |  |
| Watchdog reset   | Rücksetzen des MasterPort RM portable und Test des Watchdog. |  |
| Ok               | Eine Menüebene zurück.                                       |  |

#### Options → CPU Info

Hier werden Informationen zur Rechner-Zentraleinheit (CPU), die Versionen von Hauptplatine und BIOS sowie die Größe des Flash-Speichers, der als Harddisk dient, angezeigt:

| Auswahl | Bedeutung                                                |
|---------|----------------------------------------------------------|
| Counter | Aufruf des Menüs zur Anzeige der Boot- und Fehlerzähler. |
| ОК      | Eine Menüebene zurück.                                   |

#### Options $\rightarrow$ CPU Info $\rightarrow$ Counter

Hier werden die internen Betriebsspannungen, Temperaturen sowie verschiedene Zählerstände angezeigt. Die Zähler können auf 0 gesetzt werden, um Ereignisse ab einem bestimmten Zeitpunkt zu zählen:

| Wert            | Bedeutung                                                              |  |
|-----------------|------------------------------------------------------------------------|--|
| Date/Time       | Anzeige der aktuellen Systemzeit                                       |  |
| +5V             | Betriebsspannung des MasterPort RM portable                            |  |
| Bat             | Spannung der internen Pufferbatterie                                   |  |
|                 | Ist die Spannung unter 2,5V, ersetzen Sie die Batterie!                |  |
| CPU             | Temperatur der CPU                                                     |  |
| Brd             | Temperatur des Mainboards                                              |  |
| Running time    | Betriebsstundenzähler; kann angewählt und auf 0 gesetzt werden.        |  |
| Power on starts | Bootvorgänge; kann angewählt und auf 0 gesetzt werden.                 |  |
| Init            | Setzt alle Zähler auf die intern im EEPROM mitgezählten Originalwerte. |  |
| Ok              | Eine Menüebene zurück.                                                 |  |

#### **Options** → **Component** Info

Zeigt Informationen zu den Firmware-Versionen der internen Komponenten an.

#### **Options** → **Software** Info

Hier werden Informationen zur Firmware-Version, Betriebssystem sowie Programmgröße und freiem Speicher angezeigt. Außerdem werden die über Art-Net programmierbaren langen und kurzen Gerätenamen angezeigt.

### Options $\rightarrow$ Display Options

|                                                                                                    |                                                                                                    | Display options       |                       |                                                   |
|----------------------------------------------------------------------------------------------------|----------------------------------------------------------------------------------------------------|-----------------------|-----------------------|---------------------------------------------------|
|                                                                                                    |                                                                                                    |                       |                       |                                                   |
| Menu timeout                                                                                                    | Screensaver<br>timeout                                                                                                    | Screensaver<br>events | Remote<br>programming | Fan control                                       |
| Ŭ   Off, 15s, 30s,   1min, 3min,   5min, 10min,   15min,   20min,   30min,   45min, 1h,   2h, 3h, 4h,   6h, 8h, 12h,   24h   ‡ | J   Off, 15s, 30s,   1min, 3min,   5min, 10min,   15min,   20min,   30min,   45min, 1h,   2h, 3h, 4h,   6h, 8h, 12h,   24h   ‡ | び<br>On<br>Off<br>ま   | ⊖<br>On<br>Off<br>‡   | ڻ<br>Auto, Off,<br>Slow, Med1,<br>Med2, Full<br>‡ |

In diesem Menü können Sie verschiedene Zeitabläufe einstellen:

| Einstellung                    | Bedeutung                                                                                                    |  |  |
|--------------------------------|----------------------------------------------------------------------------------------------------|--|--|
| Menu timeout<br>(w/o monitors) | Timeout für Verlassen des Menüs bei Nichteingabe und Rückkehr zum Grund-<br>zustand.                                                                       |  |  |
|                                | Gilt nicht für die Monitoring-Seiten.                                                                                                    |  |  |
| Screensaver<br>timeout         | Timeout für Backlight-Abschaltung des Displays<br>Außer für Vorführungen, Messen usw. sollte diese immer aktiviert werden,                                 |  |  |
|                                | um das LED-Backlight des Displays zu schonen.                                                                                                    |  |  |
| Screensaver                    | Off: Statusänderungen wirken sich nicht auf Bildschirmschoner aus                                                                                          |  |  |
| events                         | On: Statusänderungen an DMX-In/Out oder Ethernet schalten Bild<br>schirmschoner aus und zeigen die jeweilige Statusseite an                                |  |  |
| Remote pro-                    | On: MasterPort RM portable ist per Art-Net programmierbar                                                                                                  |  |  |
| gramming                       | Off: MasterPort RM portable ist nicht per Art-Net programmierbar                                                                                           |  |  |
|                                | Art-Net ist die Grundlage für <i>ConfigCore</i> . Ist diese Funktion deaktiviert, kann das Gerät nicht über die Konfigurationssoftware eingestellt werden. |  |  |
| Fan Control                    | Diese Einstellungen haben für den MasterPort RM portable keine Bedeutung.                                                                                  |  |  |
| Ok                             | Einstellungen speichern und eine Menüebene zurück.                                                                                                    |  |  |
| Cancel                         | Abbruch und eine Menüebene zurück.                                                                                                    |  |  |

#### **Options** → **Security**

Hier können Sie das Passwort ändert oder die Passwortabfrage abschalten:

Das aktuelle Passwort wird immer als "\*\*\*\*\*" angezeigt, auch wenn es kürzer als 6 Zeichen ist. Durch Drücken auf "Clear" wird das Passwort gelöscht (Anzeige "\_\_\_\_\_"). Wenn dieser Zustand mit "Ok" gespeichert wird, erfolgen keine Passwortabfragen mehr.

Durch Anwahl einer Stelle und Drücken sowie Drehen des Encoders können Buchstaben eingegeben und durch erneutes Drücken übernommen werden. Es gibt nur Kleinbuchstaben, "\_" entspricht einem Leerzeichen. "Ok" speichert dann das neue Passwort ab.

| Auswahl | Bedeutung                                          |
|---------|----------------------------------------------------|
| ****    | Passworteingabe                                    |
| Clear   | Passwort löschen.                                  |
| Ok      | Einstellungen speichern und eine Menüebene zurück. |
| Cancel  | Abbruch und eine Menüebene zurück.                 |

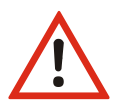

Obwohl das System eine große Sicherheit bietet, kann eine absolute Sicherheit nicht gewährleistet werden! Treffen Sie geeignete Maßnahmen vor Ort, um einen nichtautorisierten Zugriff zu verhindern!

#### **Options** → **Restore Settings**

Im *MasterPort RM portable* können Wiederherstellungspunkte definiert werden. Dadurch können neben den Werkseinstellungen auch eigene Einstellungen gespeichert und zu einem späteren Zeitpunkt wieder geladen werden. Es können dabei bis zu 100 eigene Einstellungen gespeichert und frei wählbar geladen werden.

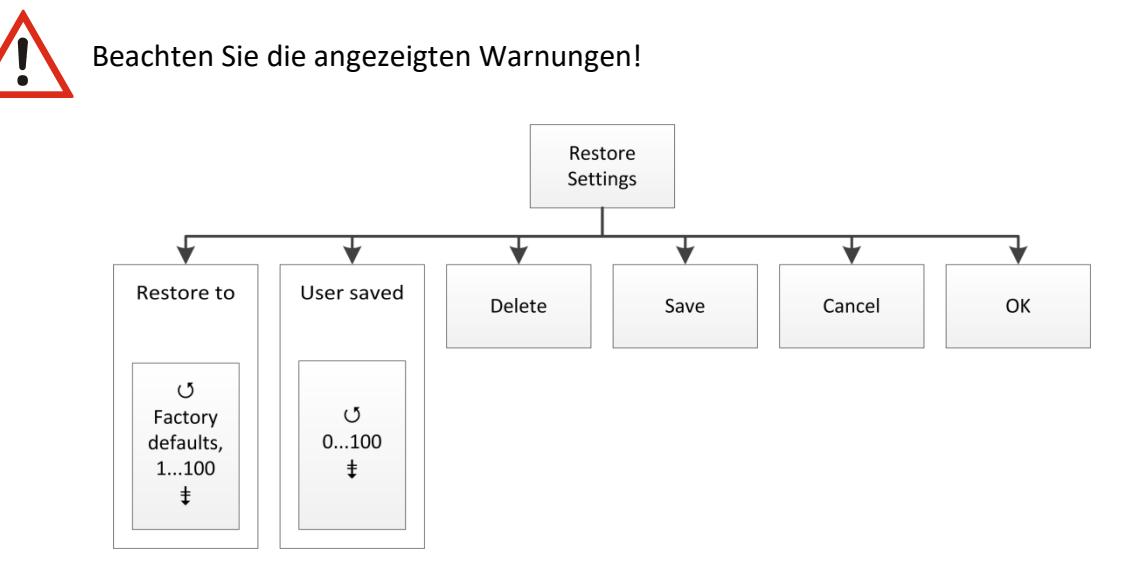

| Einstellung | Bedeutung                                                                                                    |
|-------------|----------------------------------------------------------------------------------------------------|
| Restore to  | Auswahl der Factory defaults (Werkseinstellungen gemäß letzten Firmware-<br>Updates) oder einen Wiederherstellungspunktes nach Datum und Zeit |
| User saved  | Anzahl der gespeicherten Wiederherstellungspunkte                                                                                             |
| Delete      | Löscht gespeicherte Wiederherstellungspunkte (diese müssen unter Restore to aufgerufen sein)                                                  |
| Save        | Speichert Wiederherstellungspunkte mit Datum und Zeit                                                                                         |
| ОК          | Führt das Laden der Factory defaults bzw. des Wiederherstellungszeitpunktes<br>aus.                                                           |
| Cancel      | Rückkehr auf übergeordnetes Menü                                                                                                    |

#### **Options** → Watchdog reset

Unter diesem Menüpunkt wird das Gerät hardwaremäßig rückgesetzt und damit der Watchdog getestet.

# Service

# Netzsicherung wechseln

Sicherungstyp: Feinsicherung Glasrohr 2AT, Id.-Nr. 03105

- 1. Trennen Sie das Gerät von der Spannungsversorgung und jeglichen anderen Verbindungen.
- 2. Entriegeln Sie den Sicherungshalter oberhalb der Kaltgerätebuchse.
- 3. Entnehmen Sie den Sicherungshalter.
- 4. Entnehmen Sie die defekte Sicherung.
- 5. Ersetzen Sie diese durch eine intakte Sicherung.
- 6. Schieben Sie den Sicherungshalter wieder ein und vergewissern Sie sich, dass der Halter einrastet.

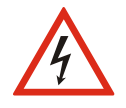

Überbrücken Sie niemals eine Sicherung!

Verwenden Sie nur den oben angegebenen Sicherungstyp!

Stellen Sie sicher, dass der Sicherungshalter fest eingerastet ist!

# Kontaktaufnahme

Falls Probleme beim Betrieb des *LSS MasterPort RM* auftreten, sollten die Beschreibungen und Hinweise in diesem Handbuch zur Fehleranalyse und Fehlerbehebung weiterhelfen. Sollte dies nicht der Fall und es werden weiterführende Hilfestellungen benötigt, wenden Sie sich an den LSS Service.

Bei der Kontaktaufnahme sollten folgende Informationen vorliegen:

- Ort der Gesamtanlage und Position des *MasterPort RM* in der Anlage (mit Angabe von Seriennummer/MAC-Adresse/IP-Adresse)
- Ausführliche Fehlerbeschreibung
- Ausführliche Beschreibung der bisher erfolgten Fehlersuche
- Beschreibung zusammenhängender System- oder Geräteprobleme

#### Kontaktadresse:

LSS GmbH Licht-, Steuer- und Schaltanlagenbau GmbH Am Eichenberg 1 D-04600 Altenburg Tel.: +49 3447 83 55 00 Fax: +49 3447 86 17 79 mail@lss-lighting.de

# Anhänge

# Anhang A

# Besonderheiten der Netzwerkprotokolle

Die Netzwerkeinstellungen (IP-Mode, IP-Adresse, Netzwerkmaske) des *MasterPort RM* wirken sich bei den verschiedenen Lichtprotokollen unterschiedlich aus:

| Licht-<br>Protokoll | IP-Besonderheiten                                                                                                    |
|---------------------|----------------------------------------------------------------------------------------------------|
| Art-Net             | IP-Mode, IP-Adresse und Netzmaske wirken sich direkt auf Art-Net aus. Aus Kompa-<br>tibilitätsgründen sollte immer der automatische IP-Mode "Art-Net2" verwendet<br>werden.                              |
| AVAB/IPX            | IP-Mode, IP-Adresse und Netzmaske wirken sich überhaupt nicht auf AVAB/IPX aus, da dieses ein Novell-Protokoll ist.                                                                                      |
|                     | Der <i>MasterPort RM</i> kann aber trotzdem remote über Art-Net konfiguriert werden, dafür sind IP-Mode, IP-Adresse und Netzmaske relevant -zur Kompatibilität auch hier am besten "Art-Net2" verwenden. |
| AVAB/UDP            | IP-Mode, IP-Adresse und Netzmaske wirken nicht auf AVAB/UDP aus, da AVAB/UDP mit Broadcasts arbeitet.                                                                                                    |
|                     | So kann man auch hier am besten die Defaulteinstellung "Art-Net2" verwenden und damit auch hier immer den <i>MasterPort RM</i> über Art-Net remote konfigurieren.                                        |
| ShowNet             | IP-Mode, IP-Adresse und Netzmaske wirken sich auf ShowNet aus.                                                                                                    |
|                     | Häufig wird 192.168.0.x oder 192.168.1.x verwendet. Die Netzwerkmaske sollte 255.255.255.0 sein.                                                                                                    |
|                     | Um dies einstellen zu können, muss der IP-Mode "Manuell" sein (oder DHCP, falls es<br>einen entsprechenden DHCP-Server im Netz gibt).                                                                    |
|                     | Der MasterPort RM kann trotzdem remote mittels ConfigCore über Art-Net konfigu-<br>riert werden.                                                                                                    |
| sACN                | IP-Mode, IP-Adresse und Netzmaske wirken sich nicht auf ACN aus, da ACN ein Mul-<br>ticast-Protokoll mit der IP 239.255.x.y ist. Dieses wird unabhängig empfangen.                                       |
|                     | So kann man auch hier am besten die Defaulteinstellung "Art-Net2" verwenden und damit auch hier immer den <i>MasterPort RM</i> über Art-Net remote konfigurieren.                                        |

| Protokoll | Universe | Subnet                  | Besonderheiten                                                                                                    |
|-----------|----------|-------------------------|----------------------------------------------------------------------------------------------------|
| Art-Net   | 015      | 015                     | Der MasterPort RM kann auf jedem einzelnen DMX-Port mit verschiedenem Subnet und Universe arbeiten.                                                                                                    |
|           |          |                         | Dies ist mit <i>ConfigCore</i> , nicht aber mit Fremdsoftware, einzeln einstellbar, nur mit dem LSS-Softwaretool.                                                                                                    |
| AVAB/IPX  | 112      | 09                      | Beim Senden ist die Priorität von 0200 einstellbar.                                                                                                    |
| AVAB/UDP  | 132      | 09                      | Beim Senden ist die Priorität von 0200 einstellbar.                                                                                                    |
| ShowNet   | 136      | nicht<br>vorhan-<br>den | Bei ShowNet gibt es eigentlich keine Universes, alle Dimmer-<br>daten werden in einem 18432 Kreise großen Feld dargestellt.<br>In älteren Anlagen (5xx) konnte man dies auch konfigurieren.<br>Trotzdem hat sich in der Praxis die Einteilung in Vielfache von<br>512 durchgesetzt (wegen DMX).<br>Der MasterPort RM verhält sich beim Einstellen des Universe<br>wie neuere Anlagen von Strand Lighting: hier stellt man nur<br>noch Vielfache von 512 ein, "XDMX Nr." genannt. "Krumme"<br>Adressen sind nicht möglich. Die realen Kreisnummern von<br>118432 werden im Routing zusätzlich angezeigt. |
| sACN      | 1 65279  | nicht<br>vorhan-<br>den | Beim Senden ist die Priorität von 0200 einstellbar.                                                                                                    |

Die einstellbaren Parameter Subnet und Universe unterscheiden sich wie folgt:

#### Wahl des Lichtprotokolls

Bietet eine Anlage mehrere Lichtprotokolle zur Auswahl, so sollte vom Standpunkt der Netzwerkbelastung die Rangfolge sein:

- 1. sACN
- 2. Art-Net
- 3. ShowNet
- 4. AVAB/UDP
- 5. AVAB/IPX

## Konfiguration für die verschiedenen Lichtprotokolle

#### sACN

Das Licht-Netzwerkprotokoll sACN ist das werksseitig voreingestellte Standardprotokoll. Beim Laden der Default-Werte wird dieses Licht-Netzwerkprotokoll aktiviert und folgende Parameter eingestellt:

| Empfangs-Netzwerkprotokoll: | sACN |
|-----------------------------|------|
| Empfangstimeout:            | 3s   |
| Sende-Netzwerkprotokoll:    | sACN |
| Senderate:                  | 0,5s |

Da der *MasterPort RM* in den Default-Einstellungen als DMX-Booster läuft, sind folgende Routing-Parameter voreingestellt:

| DMX-Anschlüsse 1 bis 12:  | Out                |
|---------------------------|--------------------|
| Sendepriorität:           | 0 (entspricht 100) |
| DMX-Anschluss 13:         | In                 |
| Ethernet als Mergequelle: | deaktiviert        |

Wird der MasterPort RM mit dem Netzwerkprotokoll sACN eingesetzt, so kann die Netzwerkbelastung für ihn und andere Netzwerkteilnehmer sehr effektiv gesenkt werden, wenn man managementbare Switche einsetzt, die das sogenannte "IGMP Snooping" beherrschen.

Derartige Switche erkennen, welche Universes die Geräte an jedem Switch-Port benötigen und schalten dann nur diese Universes zu den jeweiligen Geräten durch.

Per Default hört der MasterPort RM auch auf Art-Net-Softwaretools und andere Anlagen.

#### Art-Net

Schalten Sie das Empfang-Netzwerkprotokolls AVAB/IPX ein. Der Empfangstimeout ist 8s, die Senderate ist 1s.

Das Default-Subnet ist 0 und die Universes 0...12 für die zwölf DMX-Anschlüsse (egal ob diese In oder Out sind). Andere Subnets und/oder Universes stellen Sie unter Config→Routing→Port1...12 ein. Dort schalten Sie die Ports auch einzeln ein oder aus.

Per Default hört der MasterPort RM auch auf Art-Net-Softwaretools und andere Anlagen.

#### ShowNet

Schalten Sie das Empfangs-Netzwerkprotokoll ShowNet ein. Empfangstimeout ist 8s.

Schalten Sie das Sende-Netzwerkprotokoll ShowNet ein. Stellen Sie die Senderate auf 4s.

Die Default-Universes (XDMX) sind 1...12 für die zwölf DMX-Anschlüsse (egal ob diese In oder Out sind).

Andere Subnets und/oder Universes stellen Sie unter Config $\rightarrow$ Routing $\rightarrow$ Port1...12 ein. Dort schalten Sie die Ports auch einzeln ein oder aus.

Per Default hört der *MasterPort RM* zwar auf Art-Net-Softwaretools, aber nicht jedes kommt mit den 192.168er IP-Adressbereichen klar.

#### AVAB/IPX

Schalten Sie das Empfang-Netzwerkprotokolls AVAB/IPX ein. Stellen Sie den Empfangstimeout auf 3s.

Schalten Sie das Sende-Netzwerkprotokolls AVAB/IPX ein. Stellen Sie die Senderate auf 0,5s.

Das Default-Subnet ist 0 und die Universes 1...12 für die zwölf DMX-Anschlüsse (egal ob diese In oder Out sind). Andere Subnets und/oder Universes stellen Sie unter Config→Routing→Port1...12 ein. Dort schalten Sie die Ports auch einzeln ein oder aus.

Per Default hört der MasterPort RM auch auf Art-Net-Softwaretools und andere Anlagen.

#### AVAB/UDP

Schalten Sie das Empfang-Netzwerkprotokolls AVAB/UDP ein. Stellen Sie den Empfangstimeout auf 3s.

Schalten Sie das Sende-Netzwerkprotokolls AVAB/UDP ein. Stellen Sie die Senderate auf 0,5s.

Das Default-Subnet ist 0 und die Universes 1...12 für die zwölf DMX-Anschlüsse (egal ob diese In oder Out sind). Die Default-Sendepriorität ist 0 (entspricht höchster, immer mergen). Andere Subnets und/oder Universes stellen Sie unter Config→Routing→Port1...12 ein. Dort schalten Sie die Ports auch einzeln ein oder aus.

Per Default hört der MasterPort RM auch auf Art-Net-Softwaretools und andere Anlagen.

# Anhang B

# Begriffe

| ACN          | "Architecture for Control Networks" ANSI E1.17                                                                                                    |
|--------------|----------------------------------------------------------------------------------------------------|
|              | Von einem internationalen Gremium unter Führung der ESTA standardisierte<br>Netzwerkprotokoll-Suite für Geräte im Entertainment Bereich. Beinhaltet sehr<br>umfangreiche Mechanismen und Vorgaben für die in den Geräten verwendeten<br>Netzwerkprotokolle, Erkennungsmechanismen, Konfigurationsmöglichkeiten mit-<br>tels XML-Files, Datenübertragungen usw.                                    |
|              | Bisher werden von vielen Herstellern aus Aufwandsgründen (der Standard enthält<br>über 400 Seiten) nur Untermengen von ACN implementiert, z.B. die Streaming-<br>Daten für Licht-Universes (sACN ANSI E1.31).                                                                                                    |
| Broadcast    | In der Netzwerktechnik Protokolle, die an ganze Subnetze (Subnetz-Broadcast)<br>oder "an alle" Netzwerkteilnehmer gesendet werden. Broadcasts sind sehr ineffi-<br>zient, weil das Netzwerk und alle Teilnehmer belastet werden und sollten daher<br>wenn möglich durch Multicast ersetzt werden.<br>Broadcasts werden nicht geroutet.                                                            |
|              | Broadcasts "an alle" verwenden in der Lichttechnik z.B. AVAB/IPX und AVAB/UDP.<br>Art-Net verwendet zum Teil Subnetz-Broadcasts, was de facto auch einem<br>Broadcast für alle Art-Net-Geräte gleichkommt.                                                                                                    |
| DMX          | DMX512                                                                                                    |
|              | 1990 von der USITT vorgeschlagenes Bussystem für Licht- und Medientechnik.<br>Später als DIN 56930-2 und ANSI Standard E1.11 festgelegt.                                                                                                    |
| НТР          | Highest Takes Precedence                                                                                                    |
|              | Übliche Form des Mergens von DMX-Daten: der höchste Wert mehrerer Eingänge<br>bestimmt den Ausgabewert.                                                                                                    |
| IGMP         | Internet Group Managment Protocol.                                                                                                    |
|              | Wird u.a. im Zusammenhang mit Multicast und zur intelligenten Verteilung der<br>Netzlast verwendet. Multicast-Teilnehmer melden sich damit z.B. im Netzwerk an<br>und ab, um intelligenten Switches mitzuteilen, dass Protokolle ihres Adressbe-<br>reichs an bestimmten Ports ausgegeben werden sollen.<br>Der MasterPort RM unterstützt IGMP v.2.                                               |
| IP           | Internet Protocol. Computernetzwerkprotokoll, Grundlage des Internet. Erste,<br>vom Übertragungsmedium unabhängige Protokollschicht. Ermöglicht eine Adres-<br>sierung von Netzwerkteilnehmern und Gruppen mittels IP-Adresse und Subnetz-<br>maske, ist damit auch routingfähig.                                                                                                    |
| IP-Adresse   | Netzwerknummer eines Teilnehmers in einem IP-Netz. 32-stellige Binärzahl, wird<br>meist als 4-stellige Dezimalzahl im Bereich von 0255 geschrieben, z.B.<br>192.168.0.1. Damit ist jeder Teilnehmer eindeutig identifizierbar. Gruppen von<br>Teilnehmern werden über Broadcasts erreicht, wenn die Nummer 255 ist, z.B.<br>172.16.100.255 entspricht den Teilnehmern 172.16.100.1 172.16.100.254 |
| IP-Netzmaske | Netzmaske oder Netzwerkmaske, teils noch als Subnetzmaske bezeichnet. Eine                                                                                                    |

|                 | Bitmaske, die eine IP-Adresse in einen Netzwerk- und einen Geräte- bzw. Hostteil<br>trennt. Sie wird in IP-Netzwerken verwendet, um Routing-Entscheidungen zu tref-<br>fen und Geräte zu bestimmten Gruppen zuzuordnen. Nur Geräte mit gleichem<br>Netzwerkteil können direkt miteinander kommunizieren.                                                                                                    |
|-----------------|----------------------------------------------------------------------------------------------------|
| ΙΡΧ             | Internetwork <b>P</b> acket e <b>X</b> change. Von <i>Novell</i> ursprünglich für das Netzwerkbe-<br>triebssystem <i>NetWare</i> eingeführtes Computer-Netzwerkprotokoll. Verlor seit An-<br>fang der 90er Jahre gegenüber TCP/IP zunehmend an Bedeutung. In der Licht-<br>technik werden IPX-Pakete nur vom <i>AVAB/IPX</i> - Lichtprotokoll verwendet.                                                                                                    |
| Licht-Protokoll | Über Ethernet übertragenes Datenprotokoll, das Lichtinformationen überträgt.<br>Lichtprotokolle sind herstellerspezifisch und meist nicht offengelegt (Ausnahmen:<br><i>Art-Net, ACN</i> ).                                                                                                    |
| LTP             | Last Takes Precedence                                                                                                    |
|                 | Form des Mergens von DMX-Daten: der zuletzt eingetroffene Wert von mehreren<br>Eingängen bestimmt den Ausgabewert. Häufig verwendet von beweglicher Me-<br>chanik wie MovingLights.                                                                                                    |
| Multicast       | In der Netzwerktechnik Protokolle, die an mehrere Netzwerkteilnehmer oder<br>Gruppen von Teilnehmern gesendet werden. Multicasts sind sehr effizient, weil<br>die Teilnehmerfilterung bis auf gewisse Grenzen auf Hardwareebene geschieht<br>und Unbeteiligte nicht belastet werden. Multicast-IP-Adressen haben einen eige-<br>nen Adressbereich, die MAC-Adresse wird von der IP-Adresse abgeleitet.<br>In der Lichttechnik wird Multicast z.B. von <i>ACN</i> und <i>ETCNet2</i> verwendet.                                                                                                    |
|                 | Intelligente Switches leiten Multicastprotokolle nur zu Teilnehmern, die sich dafür beim Switch anmelden. Hierfür gibt es das IGMP-Protokoll.                                                                                                    |
| Profibus        | Der international am weitesten verbreitete Industrie-Feldbus, seinerzeit von einer<br>Gruppe Hersteller unter Federführung von <i>Siemens</i> entwickelt, in Europa seit lan-<br>gem standardisiert durch IEC 61158/IEC 61784. Profibus ist physikalisch meist ei-<br>ne RS-485-Schnittstelle mit zeitlich determiniertem, Token-Ring-ähnlichem Proto-<br>koll. Genauso ist auch Lichtwellenleiter und Profinet (Industrial Ethernet) möglich.<br>Es kann mehrere Master und Slaves sowie verschiedene Busprotokolle (FMS,<br>DP,) auf dem Bus geben.<br>Dachorganisation PI International mit über 1500 Herstellern, in Deutschland |
|                 | durch die PNO vertreten. LSS ist Mitglied der PNO, alle LSS Profibusgeräte sind bei<br>der PNO registriert.                                                                                                    |
| Profibus-DP     | Auf hohen Datendurchsatz und geringe Übertragungszeiten optimiertes Profi-<br>busprotokoll. Die Daten werden zyklisch und zeitlich determiniert übertragen,<br>wobei ein Master jeweils bis zu 125 Slaves ansteuern kann.                                                                                                    |
|                 | Profibus-DP ist in vielen <i>Siemens S7</i> -CPUs bereits als Standard-Schnittstelle ent-<br>halten und erfordert somit keinen weiteren Hardwareaufwand.                                                                                                    |
| RDM             | Remote Device Managment over DMX512 Networks                                                                                                    |
|                 | American National Standard (ANSI) E1.20 der ESTA (Entertainment Services and Technology Association)                                                                                                    |
|                 | Erlaubt eine bi-direktionale Übertragung auf dem DMX512-Bus zur Konfiguration,<br>Diagnose und Rückmeldung intelligenter DMX-Geräte.                                                                                                    |
| Socket          | Schnittstelle zwischen Ethernet-Empfänger und Firmware des MasterPort RM.                                                                                                    |
|                 |                                                                                                    |

|          | Bezeichnet hier den Empfangs- und Sendepuffer für eine Subnet/Universe-<br>Kombination eines einzelnen Netzwerk-Senders.                                                                                                    |
|----------|----------------------------------------------------------------------------------------------------|
| SPS      | <b>S</b> peicher <b>p</b> rogrammierbare <b>S</b> teuerung (z.B: <i>Siemens S7-300/400</i> )                                                                                                    |
| Subnet   | In Lichtprotokollen mancher Hersteller einstellbare Netznummer, dem sich am<br>Ethernet angeschlossene Geräte zuordnen lassen. Subnets dienen dazu, die<br>Netzwerkstruktur übersichtlich zu gestalten.<br>Nicht verwechseln mit IP-Netzmaske!                                                                                                    |
| ТСР      | Transmission Control Protocol. Zuverlässiges Datenaustauschprotokoll für Com-<br>puternetzwerke, welches meist auf IP basiert und mit diesem zusammen als<br>TCP/IP bezeichnet wird. Die Übertragung erfolgt verbindungsorientiert und gegen<br>Übertragungsfehler gesichert. Wird bei Lichtnetzwerken für alle Arten des Daten-<br>austauschs zwischen Anlagen verwendet, wo es nicht so sehr auf Geschwindig-<br>keit, sondern auf Sicherheit ankommt.    |
| UDP      | User Datagram Protocol. Einfaches Netzwerkprotokoll, welches wie TCP meist auf<br>IP basiert. Die Übertragung erfolgt verbindungslos und verlorengegangene Pakete<br>werden nicht wiederholt. Ist dafür schneller und hat weniger Verwaltungsauf-<br>wand. Von vielen Lichtprotokollen für die Lichtdaten verwendet, wo es in erster<br>Linie auf Geschwindigkeit und nicht auf Übertragungssicherheit ankommt, da die<br>Daten zyklisch wiederholt werden. |
| Universe | Ethernet-Entsprechung einer DMX-Linie (512 Byte)                                                                                                    |

# Anhang C

# **Technische Daten**

### Allgemeine technische Daten

| Bauart:             |                      | Fertiggerät                                |
|---------------------|----------------------|--------------------------------------------|
| Abmessungen BxHxT:  | 19 Zoll Einbaugerät: | 483 x 45 x 166mm (19", 1HE)                |
|                     | Portable:            | 273 x 127 x 229 mm                         |
| Gewicht:            | 19 Zoll Einbaugerät: | 1500g                                      |
|                     | Portable:            | 3500g                                      |
| EMV-Standards:      |                      | EN 55022, class B, FCC part 15, level B    |
| RoHS-conform:       |                      | ja                                         |
| Lieferumfang:       | 19 Zoll Einbaugerät: | Gerät, Kaltgeräteanschlusskabel            |
|                     | Portable:            | Gerät, Anschlusskabel mit Neutrik powerCon |
| CPU/Frequenz:       |                      | Altera Cyclone 3, max. 400 MHz             |
|                     |                      | AMD Geode LX 800, max. 500MHz              |
| Stromversorgung:    |                      | 200 – 240V AC, 50/60Hz oder                |
|                     |                      | Power-over-Ethernet (IEEE 802.3af)         |
| Konfiguration:      | 19 Zoll Einbaugerät: | LSS ConfigCore                             |
|                     | Portable:            | LSS ConfigCore und Menüsystem              |
|                     |                      | mit Display und Encoder                    |
| Leistungsaufnahme:  |                      | 12W typ.                                   |
| Betriebstemperatur: |                      | 0° - 40°C                                  |
| Kühlung:            | 19 Zoll Einbaugerät: | Bis 35°C Umgebungstemperatur passive       |
|                     |                      | Kühlung, ab 50°C Gehäusetemperatur aktive, |
|                     |                      | temperaturgeregelte Kühlung                |
|                     | Portable:            | passiv                                     |

#### Schnittstellen

| DMX/RDM:     | Wahlweise<br>Ports können einzeln als<br>werden. Die Ports sind ir | 12x RJ45 (Neutrik EtherCon®), ESTA-Belegung<br>12x 5polig XLR<br>Ein- oder Ausgang in der Konfiguration definiert<br>mmer durch Optokoppler potentialgetrennt. |
|--------------|--------------------------------------------------------------------|----------------------------------------------------------------------------------------------------|
| DMX-IN/THRU: | Wahlweise<br>Der Fingang ist immer de                              | 1x RJ45 (Neutrik EtherCon®), ESTA-Belegung<br>1x 5polig XLR<br>urch Optokoppler potentialgetreppt                                                              |
| Ethernet:    |                                                                    | RJ-45, IEEE-Belegung für 100BaseTx und<br>Power-over-Ethernet nach IEEE 802.3af                                                                                |
# Netzwerk

## DMX

| Allgemein                            |                                                        |  |  |
|--------------------------------------|--------------------------------------------------------|--|--|
| DMX-Protokoll:                       | DMX-512                                                |  |  |
| Standards:                           | USITT 1990, DIN 56930-2, ANSI E1.11                    |  |  |
| Baudrate:                            | 250 kbps                                               |  |  |
| Ausgänge:                            | einzeln potentialgetrennt                              |  |  |
|                                      | (ISOLATED nach ANSI E1.11 A1)                          |  |  |
| Potentialtrennung:                   | Optokoppler                                            |  |  |
| Isolationsspannung:                  | 1000V DC                                               |  |  |
| Isolationswiderstand:                | 10 <sup>9</sup> Ω                                      |  |  |
| EMV:                                 | Filterbeschaltung nach Stand der Technik an allen Ein- |  |  |
|                                      | und Ausgängen                                          |  |  |
| Terminierung:                        | werksseitig intern                                     |  |  |
| Empfang                              |                                                        |  |  |
| Startcode:                           | =0 Lichtprotokoll (in Display ●)                       |  |  |
|                                      | <>0 kein Lichtprotokoll, RDM (in Display <b>R</b> )    |  |  |
| minimale Protokolllänge:             | nur Startcode                                          |  |  |
| maximale Protokolllänge:             | Startcode + 512 Werte                                  |  |  |
|                                      | (Werte über 512 gehen verloren)                        |  |  |
| minimale Durchlaufverzögerung:       | 44 μs                                                  |  |  |
| maximale Durchlaufverzögerung:       | 22,5ms                                                 |  |  |
| Empfangstimeout:                     | 110s                                                   |  |  |
| max. Abstand zwischen 2 Protokollen: | 110s                                                   |  |  |
| Minimale erkannte Breaklänge:        | 48 μs                                                  |  |  |
| Maximal zulässige Breaklänge:        | 1,95 s                                                 |  |  |
| <u>Senden</u>                        |                                                        |  |  |
| Startcode:                           | 0                                                      |  |  |
| Protokolllänge:                      | Startcode + 512 Werte                                  |  |  |
| Minimale Protokollzeit:              | 22,4ms                                                 |  |  |
| Breaklänge:                          | 90999 μs (einstellbar)                                 |  |  |
| Mark After Break:                    | 20999 μs (einstellbar)                                 |  |  |
| Zusätzliche Pause nach Startcode:    | 25 μs                                                  |  |  |

#### Ethernet

| Allgemeines                 |                                                                                    |  |  |
|-----------------------------|------------------------------------------------------------------------------------|--|--|
| Schnittstelle:              | 10/100 BaseT (IEEE 802.3u, 802.3x)                                                 |  |  |
| Geschwindigkeit:            | 10 MBit/s, 100MBit/s; Autonegotiation                                              |  |  |
| Duplex-Mode:                | halb, voll; Autonegotiation                                                        |  |  |
|                             | Auto-MDI/MDIX                                                                      |  |  |
| Anzeige:                    | Link-LED, Data-LED, Geschwindigkeit und Duplex-Mode<br>werden im Display angezeigt |  |  |
| Lichtprotokolle:            | Art-Net (ArtisticLicence)                                                          |  |  |
|                             | AVAB-IPX (AVAB, transtechnik, LDDE,)                                               |  |  |
|                             | AVAB/UDP (transtechnik)                                                            |  |  |
|                             | ShowNet (Strand Lighting)                                                          |  |  |
|                             | sACN (ANSI E1.31)                                                                  |  |  |
| weitere Netzwerkprotokolle: | ARP, IP, IPX, UDP, IGMPv2, TFTP, SLP v2, NetRDM                                    |  |  |

**Empfang** 

Maximale Paketrate: Minimale Durchlaufverzögerung: Maximale Durchlaufverzögerung: Max. Abstand zwischen 2 Protokollen:

#### <u>Senden</u>

Senderate bei Wertänderung: Senderate ohne Wertänderung: >1000/s (bei 1 Lichtframe/Paket) 4 μs 22,7 ms 1...999 s (Halten per DMX-Out einstellbar)

maximal aller 20 ms 20 ms ... 4 s (einstellbar)

# Anschlussbelegung

# DMX-Anschlüsse

### <u>5 Pin XLR</u>

Belegung nach DMX512-Standard

| Pin | Belegung    |
|-----|-------------|
| 1   | Data Ground |
| 2   | Data -      |
| 3   | Data +      |
| 4   | Spare       |
| 5   | Spare       |

PE kann über die Schirmung geführt werden

#### <u>RJ45</u>

Belegung nach DMX512-Standard

| Pin | Belegung    |
|-----|-------------|
| 1   | Data +      |
| 2   | Data -      |
| 3   | Spare       |
| 4   |             |
| 5   |             |
| 6   | Spare       |
| 7   | Data Ground |
| 8   | Data Ground |
| S   | Kabelschirm |

### Ethernet

Der Ethernet-Anschluss unterstützt Power-over-Ethernet nach IEEE 802.3af

| Pin | Belegung    |
|-----|-------------|
| 1   | Rx +        |
| 2   | Rx -        |
| 3   | Tx +        |
| 4   | V +         |
| 5   | V +         |
| 6   | Tx -        |
| 7   | V -         |
| 8   | V -         |
| S   | Kabelschirm |

# Bestellnummer

| Modell                 | Anschlüsse | Bestellnummer |
|------------------------|------------|---------------|
| MasterPort RM 19 Zoll  | RJ45       | 5062          |
|                        | XLR        | 5162          |
|                        |            |               |
| MasterPort RM portable | RJ45       | 5262          |
|                        | XLR        | 5362          |